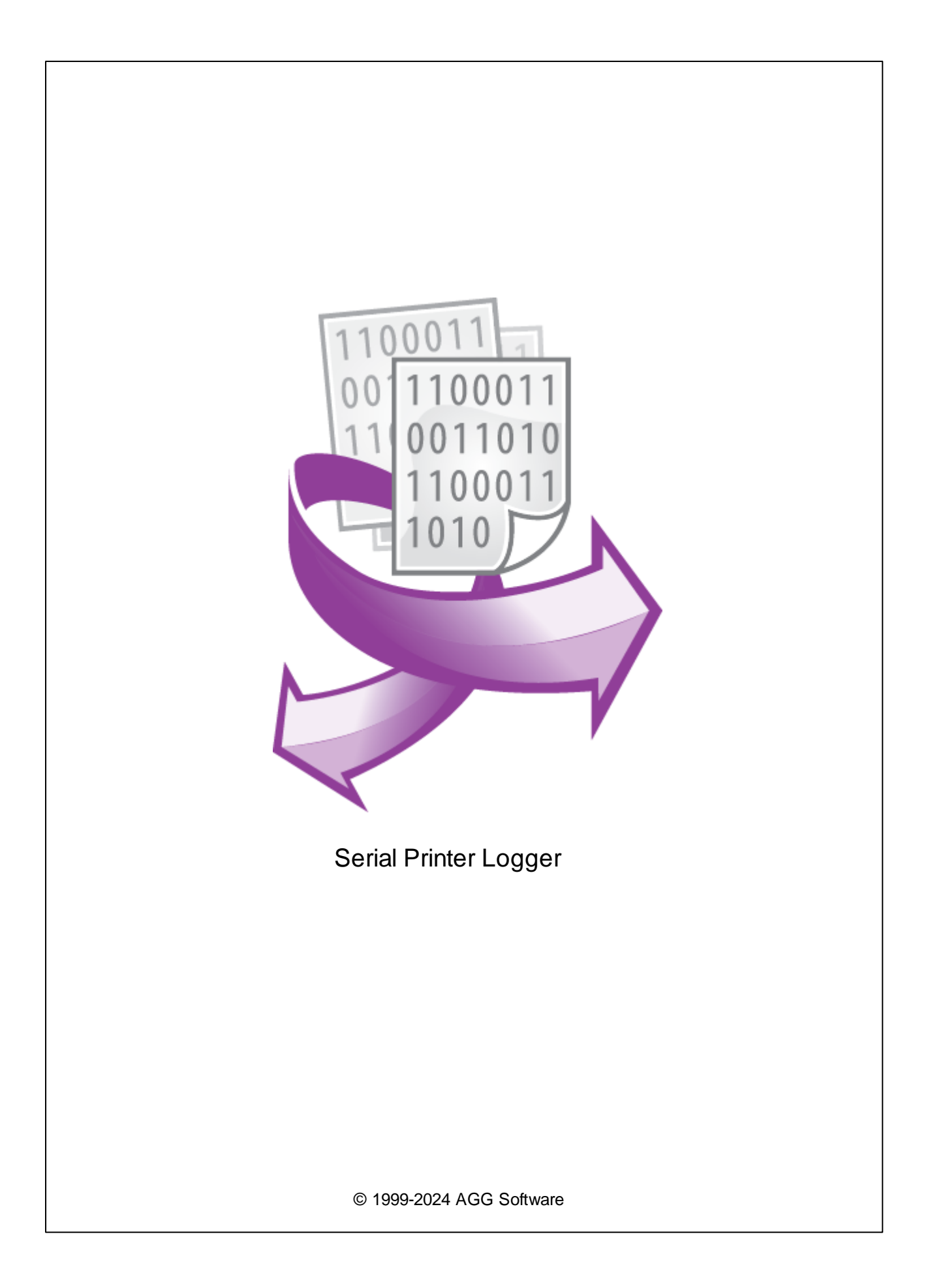

L

| 1        | 1                     |
|----------|-----------------------|
| 1        | Serial Printer Logger |
| 2        |                       |
| <b>っ</b> |                       |
| 2        | , Δ                   |
|          | •                     |
| 1        |                       |
| 2        |                       |
| 3        |                       |
| 4        |                       |
| 3        | 6                     |
| 1        | 6                     |
| 2        |                       |
| _        | 7                     |
| 4        | /                     |
| 1        |                       |
| 2        |                       |
| 3        |                       |
| 4        |                       |
| 5        |                       |
| 5        | 12                    |
| 4        | 12                    |
| 1        |                       |
| 2        | (COW)                 |
|          | TCP/IP                |
| 3        |                       |
|          |                       |
|          |                       |
| 4        |                       |
|          |                       |
|          |                       |
|          |                       |
|          |                       |
|          |                       |
|          |                       |
|          |                       |

|   |                      | П    |
|---|----------------------|------|
| 5 |                      | 41   |
|   |                      | . 41 |
| 6 |                      | 43   |
|   |                      | . 43 |
|   |                      | . 45 |
|   |                      | . 46 |
|   | Windows 2000         | . 47 |
|   |                      | . 47 |
|   | Window s Vista       | . 50 |
|   |                      | . 51 |
| 6 | RS-232               | 0    |
| 1 | RS-232               | 0    |
| 2 | DB9 (9 pin) RS-232   | 0    |
| 3 | DB25 (25 pin) RS-232 | 0    |
| 4 | RS-232               | 0    |
| 5 | RS-232               | 0    |
|   |                      |      |
| 7 | ?                    | 52   |
|   |                      |      |

1

# 1.1 Serial Printer Logger

Serial Printer Logger

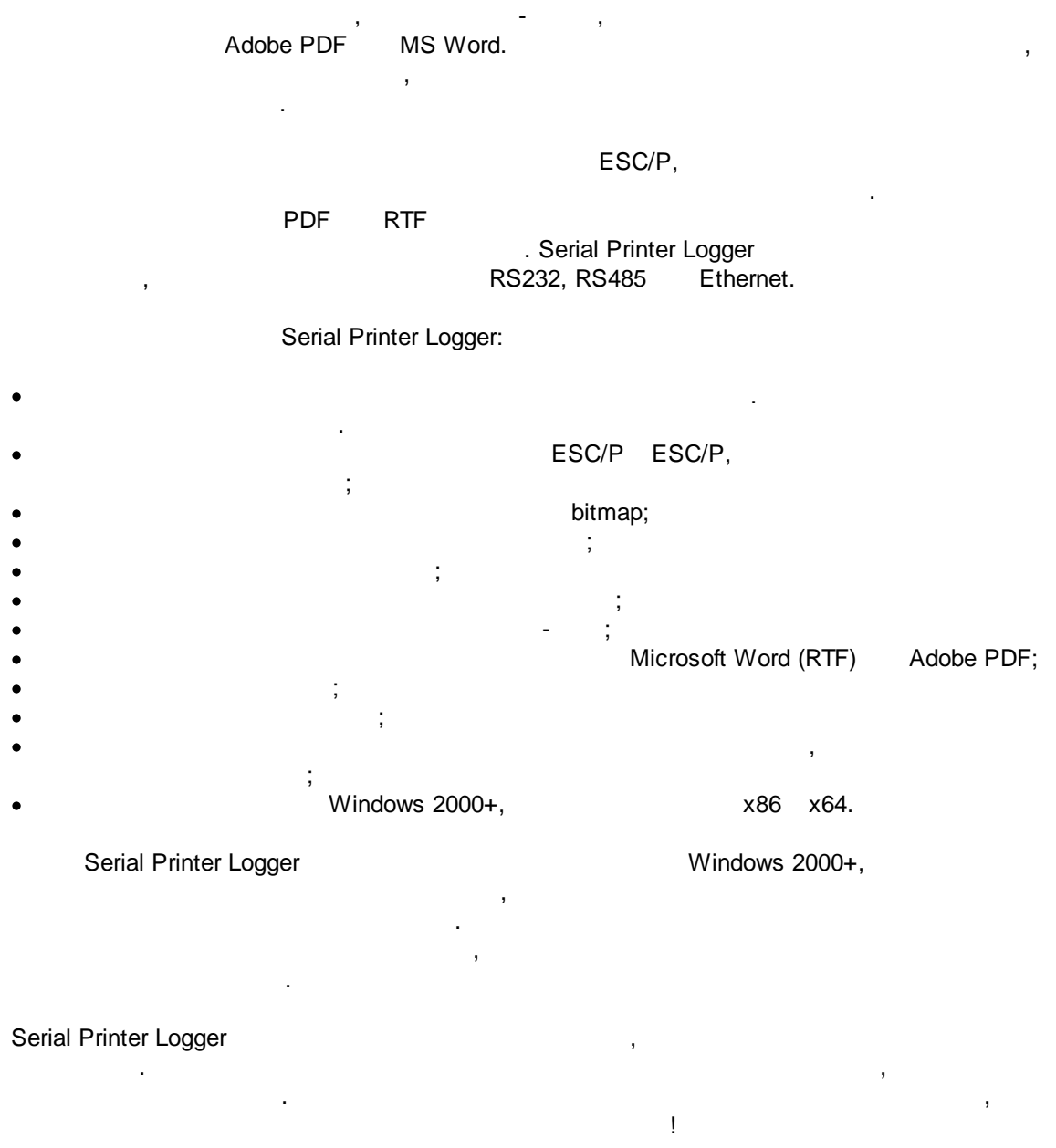

Serial Printer Logger - (PC),

- •
- ;
  - : https://www.aggsoft.ru/
    - : <u>https://www.aggsoft.ru/serial-printer-logger.htm</u>

# 1.2

ASCII -ASCII -, Windows ASCII. \* .TXT ( ASCII , README.TXT). Binary File -ASCII 255). ( 0 Bytes ( ) -Bit ( ) -: 0 1. 8 ( 8 ) Baud Rate -BPS ( ),

, , 2400 bps ( ), , , 600 .

Cable ( ) - ,

# COM port -

, IBM IBM-4 COM1, COM2, COM3 COM4.

Client/Server ( / ) -

( , , , ( ). Data bits - ( ),

DNS (Domain Name System) - DNS ( TCP/IP) . DNS

,

. .)

| 3 | Serial Printer Logger                                                                                                    |                     |
|---|----------------------------------------------------------------------------------------------------|---------------------|
|   | ( ) IP .<br>198.63.211.24.                                                                                                    | www.aggsoft.com     |
|   | Flow control -                                                                                                    |                     |
|   | n n .                                                                                                    |                     |
|   | ,                                                                                                    |                     |
|   | ( ) · · · · · · · · · · · · · · · · · ·                                                                                                    |                     |
|   | Handshaking -                                                                                                    |                     |
|   | Internet ( ) - , TCP/IP                                                                                                    |                     |
|   | IP, Internet Protocol ( ) - Internet Protocol,<br>TCP/IP,                                                                                        |                     |
|   | · IP IP ,<br>'xx.xx.xx'.                                                                                                    |                     |
|   | IP ( Internet Protocol) - ,                                                                                                    | TCP/IP.             |
|   | IP , , : 198.63.211.24.                                                                                                    | . IP                |
|   | LAN (Local Area Network) -                                                                                                    |                     |
|   | NIC, Network Interface Card ( )- ,                                                                                                    |                     |
|   | nuBus, .) ( , 10baseFL).                                                                                                    | (PCI, turbochannel, |
|   | PC ( ) - Personal Computer ( ).                                                                                                    |                     |
|   | Ports ( ) -                                                                                                    |                     |
|   | Protocol ( ) -                                                                                                    |                     |
|   | RS232, RS423, RS422 RS485 - Electronics Industry Association<br>RS232, RS423, RS422, RS485,<br>EIA "RS",,,,<br>(recommended standard).<br>"EIA". | (EIA)               |
|   | Stop bits ( ) -<br>. 1 2.                                                                                                    |                     |

| TCP/IP, Transport Control Protocol /                       | Internet Pro  | otocol - TCP            | IP      |          |
|------------------------------------------------------------|---------------|-------------------------|---------|----------|
| TCP/IP<br>Internet.                                        |               |                         | ,       |          |
| (Log file) -                                               | 3             | 3                       | (       | . log) — |
|                                                            |               |                         |         |          |
|                                                            |               |                         |         |          |
| ,                                                          |               |                         |         |          |
|                                                            |               |                         |         |          |
| Copyright © 1999-2024 AGG Software.<br>All Rights Reserved |               |                         |         |          |
|                                                            |               |                         |         |          |
| 1. Serial Print                                            | ter Logger    |                         |         | -        |
| 2.                                                         | Serial Printe | er Logger<br>sales@aggs | soft.ru |          |
| 3. Serial Printer Logger                                   |               | 3                       | ,       |          |
| Serial Printer Logger                                      |               |                         |         |          |
| 4. Serial Printer Logger                                   |               | "AS                     | S IS".  |          |
|                                                            | •             |                         |         |          |
| ,                                                          |               |                         |         |          |
| 5. , ,                                                     | ,             | ,                       |         | ,        |
| ,<br>, ,                                                   |               |                         |         |          |
|                                                            |               |                         |         |          |

, .

.

.

.

,

,

6. Serial Printer Logger

7. - ,

,

,

,

2

2.1

# Serial Printer Logger

Serial Printer Logger Serial Printer Logger.

.

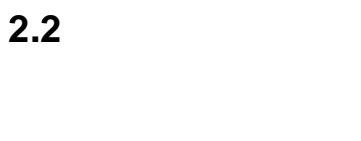

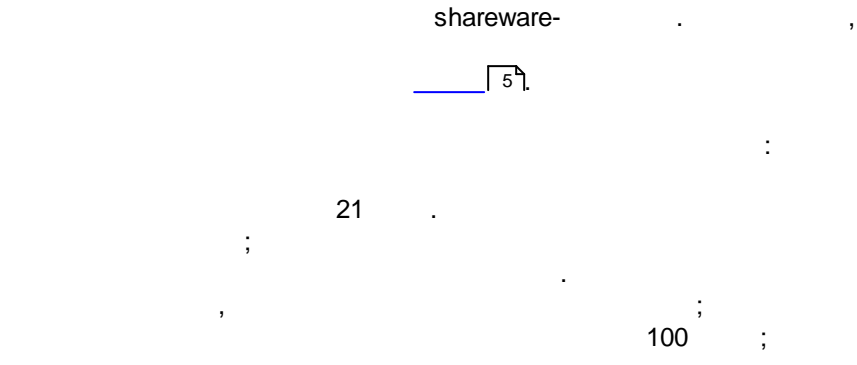

,

2.3

5

© 1999-2024 AGG Software

| Serial Printer Logger <u>https://www.aggsoft.ru/support/</u> |
|--------------------------------------------------------------|
|--------------------------------------------------------------|

# 3.1

- Windows 2000 SP 4 Windows 11 ( ).
  - , ), , , (

3.2

. , Serial Printer Logger

Logger" , Serial Printer Logger

: x86 x64,

> COM-, ( )

> > -, . Serial Printer Logger.

"\Programs Files\Serial Printer . ,

4.1

Serial Printer Logger

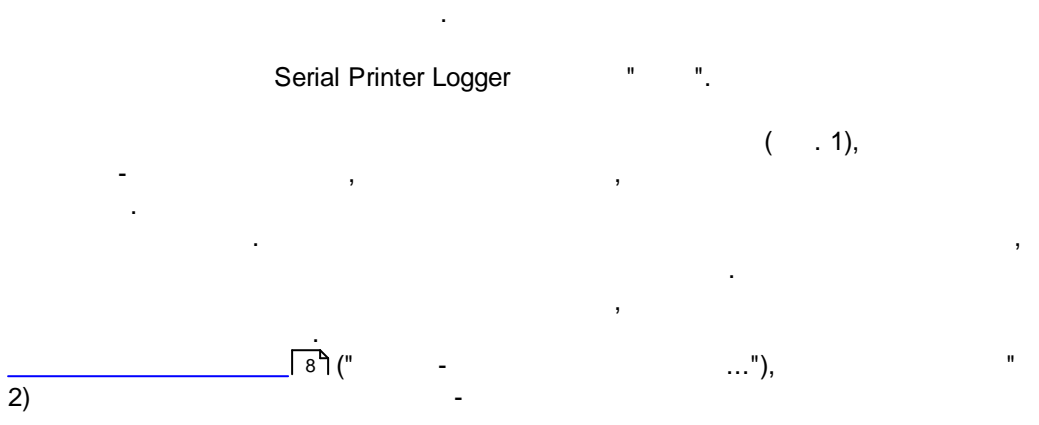

| Serial Printer Logger                                                                          | _               |                                       | ×      |
|------------------------------------------------------------------------------------------------|-----------------|---------------------------------------|--------|
| Файл Вид Опции Быстро Помощь                                                                   |                 |                                       |        |
| Comi 🗸 🕂 🏥 🔟 📰 🗒 🥃 🖏 🖏 🌬                                                                       |                 |                                       |        |
| Graphics <cr><esc>J<rs> Printer model:</rs></esc></cr>                                         | IBM             |                                       | ^      |
| Graphics(CR)(ESC)J(RS) Driver name:                                                            |                 |                                       |        |
| OKI9IBM.DRV <cr><esc>J<rs> Driver vers</rs></esc></cr>                                         | sion:           |                                       |        |
| 4.00 <cr><esc>J<rs> Color support: No</rs></esc></cr>                                          | > <cr>&lt;</cr> | ESC>J+                                | (RS)   |
| Port name: FILE: <cr><esc>J<rs></rs></esc></cr>                                                | Dat             | a form                                | mat:   |
| EMF <cr><esc>J&lt; Files used by this</esc></cr>                                               |                 |                                       |        |
| driver: <cr><esc>J<rs> C:\WINDOWS\SYS</rs></esc></cr>                                          | STEM\O          | KI9IB)                                | M.DF   |
| (4.00.950, GPC 3.00) <cr><esc>J<rs></rs></esc></cr>                                            |                 |                                       |        |
| C:\WINDOWS\SYSTEM\UNIDRV.DLL (4.00.951)                                                        | <cr>&lt;</cr>   | ESC>J-                                | (RS:   |
| C:\WINDOWS\SYSTEM\UNIDRV.HLP <cr><esc< td=""><td>J<rs></rs></td><td></td><td></td></esc<></cr> | J <rs></rs>     |                                       |        |
| C:\WINDOWS\SYSTEM\DMCOLOR.DLL (4.00.950)                                                       | <cr>&lt;</cr>   | ESC>J-                                | (RS:   |
| C:\WINDOWS\SYSTEM\ICONLIB.DLL (4.00)                                                           | 950)<           | CR> <e< td=""><td>50 \</td></e<>      | 50 \   |
| This is the end of the printer test p                                                          | bage.k          | FF> <e< td=""><td>BC&gt;@ 🗸</td></e<> | BC>@ 🗸 |
| 🚸 2016-11-30 14:58:59 [COM1] ОРС server. Инициализация те                                      | еговусг         | ешно                                  | ~      |
| СОМ1 открыт   >> Получено байт:1903                                                            |                 |                                       |        |

. 1.

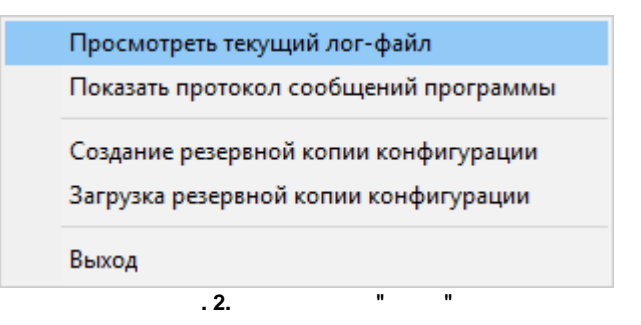

" (

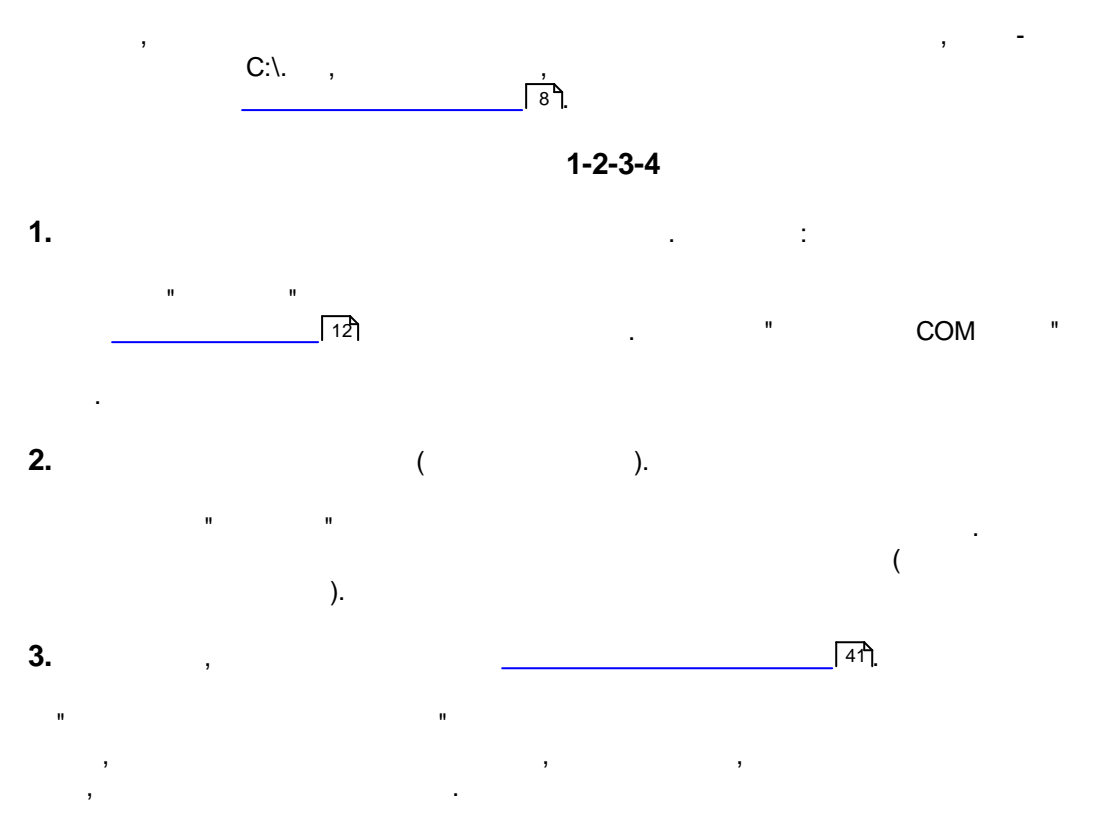

# **4.** Serial Printer Logger

Serial Printer Logger , ,

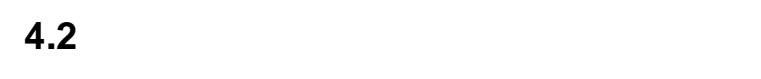

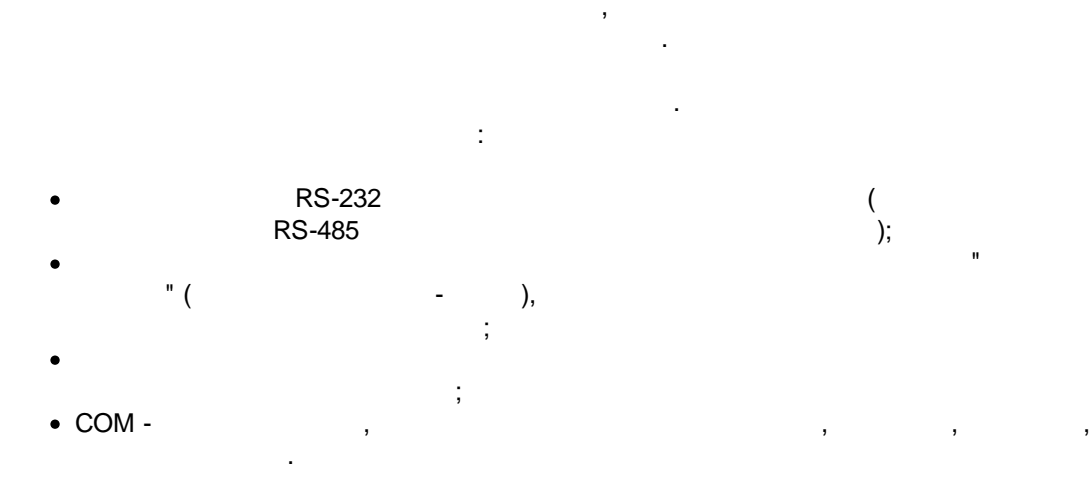

8

| 9 | Serial Printer Logger                     |        |                       |                                |                        |
|---|-------------------------------------------|--------|-----------------------|--------------------------------|------------------------|
|   | 12]".                                     |        |                       | "                              |                        |
|   |                                           |        | :                     | (NIC).                         |                        |
|   | <ul> <li>Serial Printer Logger</li> </ul> |        |                       | IP                             | (NIC),                 |
|   | Serial Printer Logger                     | ,      | Serial Printer Logger | IP                             | , 4<br>,<br>, ;<br>, 3 |
|   | •                                         | DHCP,  | IP .<br>,             | IP                             | 0.0.0.0.               |
|   |                                           |        |                       | "                              | <u>TCP/IP</u> 16]".    |
|   |                                           |        | -                     | -                              | ,                      |
|   |                                           |        | 28<br>2               | ,                              |                        |
|   | 132                                       |        |                       | (                              | (7 <sup>*</sup> )).    |
|   | "<br>Serial Printer Logger                | [24]", |                       | [43 <u>]</u> .                 |                        |
|   | Printer Logger                            |        | [41] (p               | -<br>Serial Prir<br>blug-ins), | nter Logger. Serial    |
|   |                                           |        | ·                     |                                | "[41 <sup>b</sup> ]".  |
|   | 46J (                                     |        | ),                    | <u>ر</u> هکا <u>.</u>          | )                      |

4.3

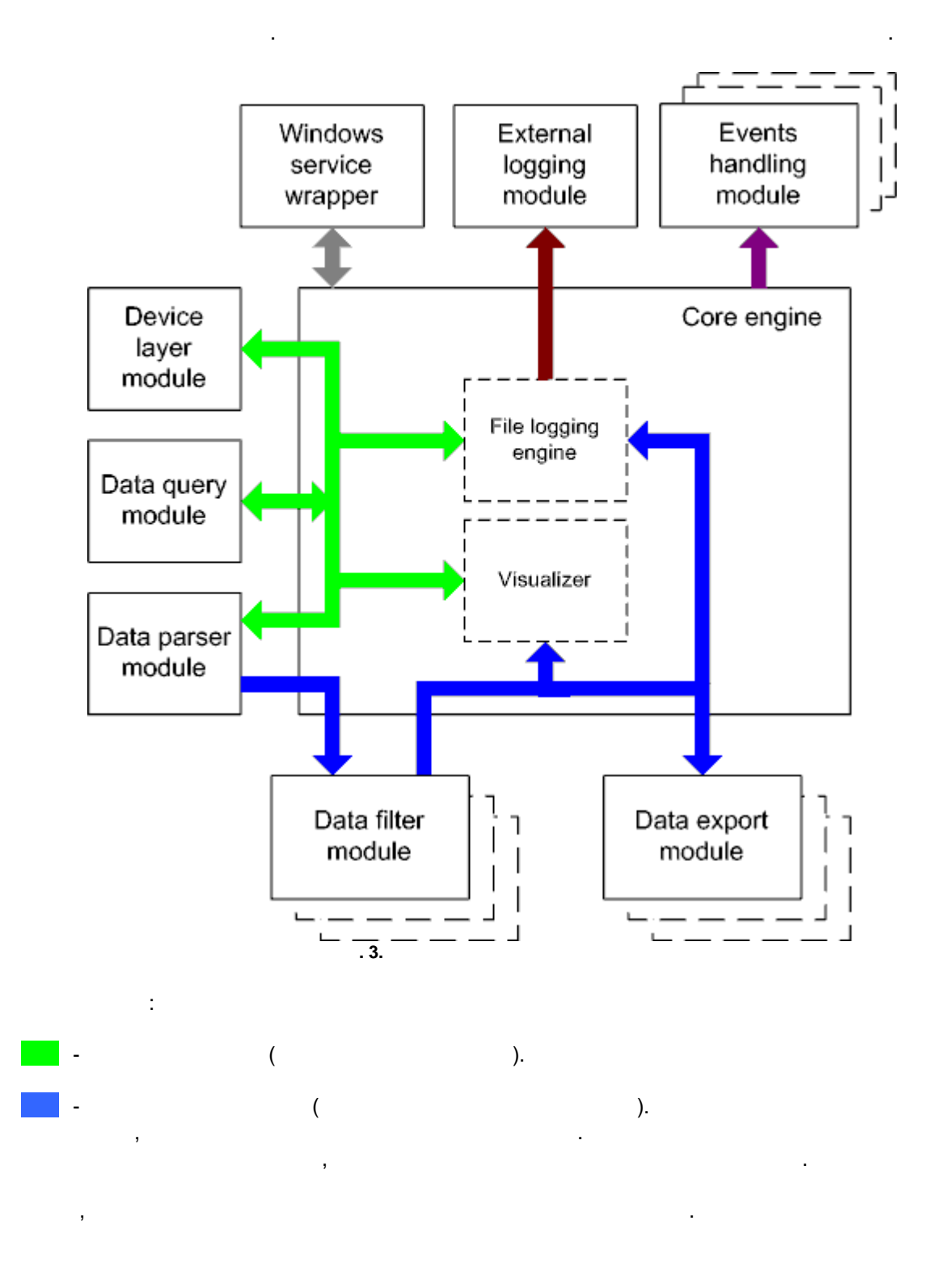

### 11 Serial Printer Logger

- · Core engine -
- Device layer module -
- Data query module -
- Data parser module -
- Data filter module -
- Data export module -
- Visualizer -
- File logging engine -
- Windows service wrapper -
- External logging module -
- Events handling module -

# 4.4

Windows. / COM-

# 4.5

- 1. . 2. . .

regedit.exe :

HKEY\_LOCAL\_MACHINE\SOFTWARE\Wow6432Node\AGG Software\Serial Printer Logger

Windows x32 HKEY\_LOCAL\_MACHINE\SOFTWARE\AGG Software\Serial Printer Logger

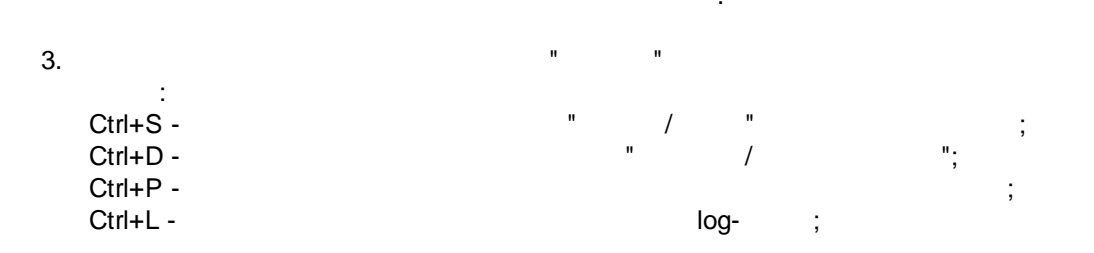

:

Windows x64

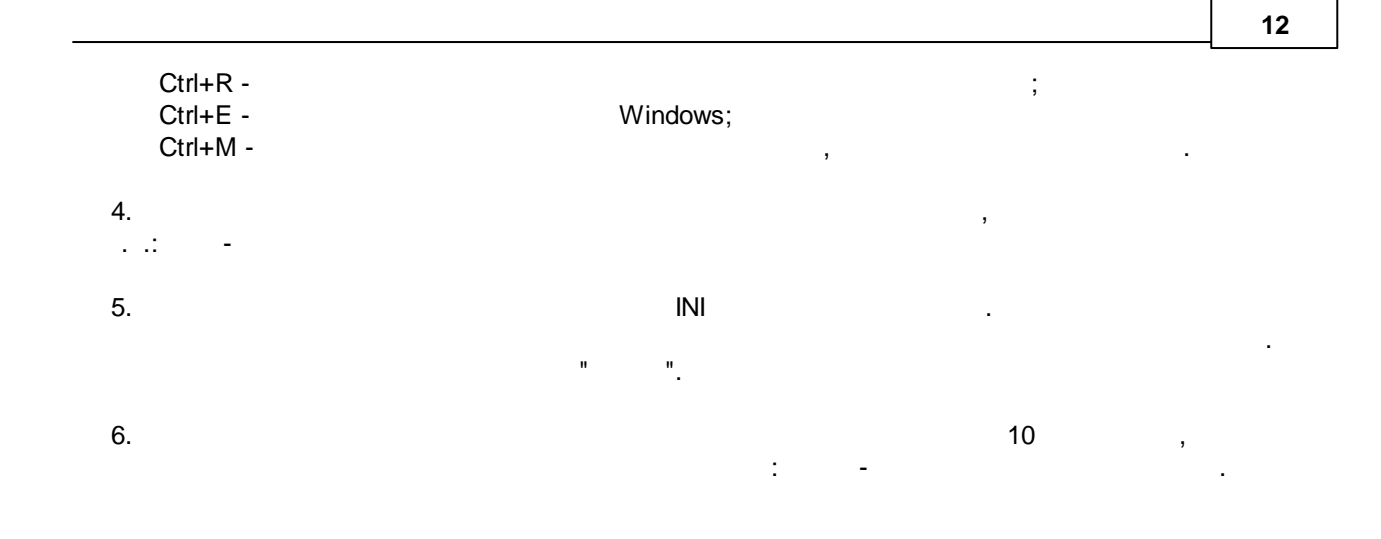

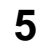

# 5.1

5.1.1 (COM)

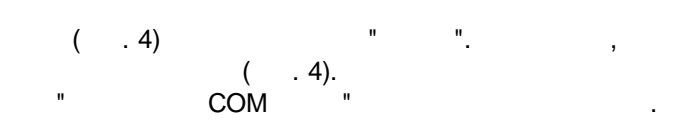

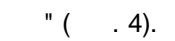

.

"

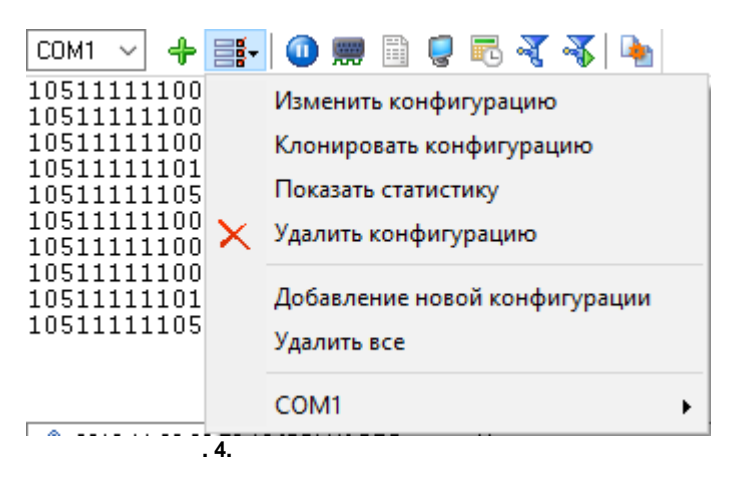

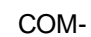

COM-( , . .) " ( . 4).

...

| Опции конфигурации ?           |                                       |                                  |                 |             |  |  |
|--------------------------------|---------------------------------------|----------------------------------|-----------------|-------------|--|--|
| СОМ порт                       | Параметрь                             | и СОМ порта                      | 1               |             |  |  |
| іопо<br>Параметры<br>СОМ порта | СОМ порты                             | COM1<br>COM2<br>COM3<br>COM11    |                 |             |  |  |
|                                | 🗌 Режим слежен                        | ия                               |                 |             |  |  |
| 10101                          | Параметры соед                        | инения                           |                 |             |  |  |
| передачи                       | Режим опроса                          | Использовать слов                | ю состояния (бы | істрый, і 🗸 |  |  |
| данных                         | Скорость                              | 9600 ~                           | Добавить        | $\times$    |  |  |
| 0-<br>0-                       | Биты данных                           | 8 ~                              |                 |             |  |  |
| Доп. опции                     | Четность                              | Нет 🗸 🗸                          |                 |             |  |  |
|                                | Стоповых битов                        | 1 ~                              |                 |             |  |  |
|                                | Режим интерфе<br>∕_ При ошибке прі    | ейса RS485<br>иема данных очищат | ь входной буфер |             |  |  |
| Лог-файл                       | 🗹 Пробовать откр                      | рыть снова после не              | удачной попытки | 1           |  |  |
| Прочее                         | Пробовать открыть черех ХХХ сек. 30 € |                                  |                 |             |  |  |
| Модули                         |                                       |                                  |                 |             |  |  |
|                                |                                       |                                  | OK              | Отмена      |  |  |
|                                | . 5.                                  | COM-                             |                 |             |  |  |

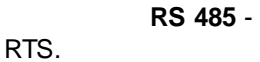

. RS232-RS485.

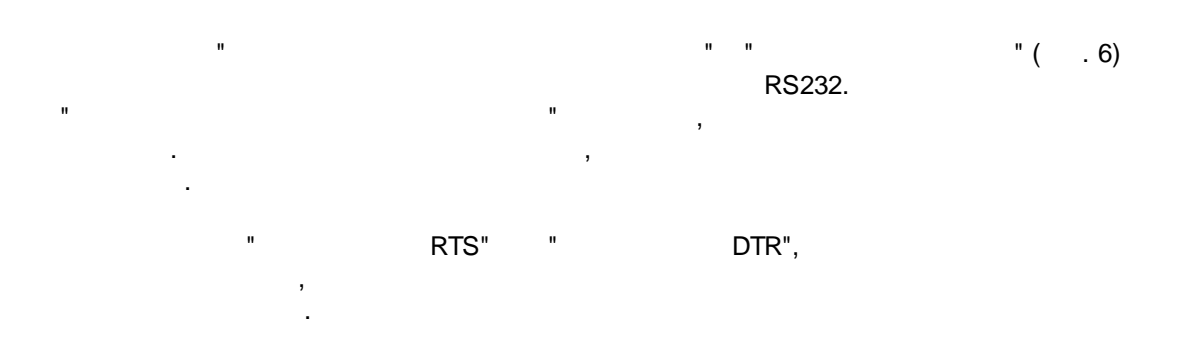

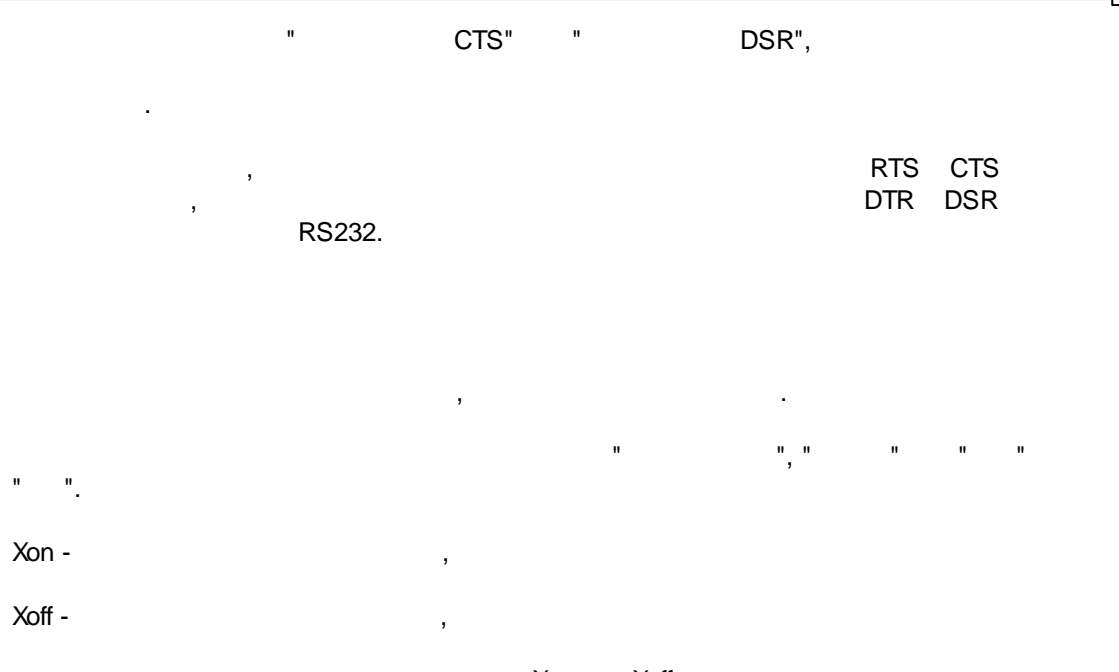

Xon Xoff 10% 90% .

•

© 1999-2024 AGG Software

,

| Опции конфи               | ?                                                                                           | $\times$           |      |  |
|---------------------------|---------------------------------------------------------------------------------------------|--------------------|------|--|
| СОМ порт                  | Контроль передачи данных                                                                    |                    |      |  |
| Тараметры<br>СОМ порта    | Аппаратный контроль передачи данных<br>Использовать DTR Необход<br>Использовать RTS Необход | имо DSR<br>имо CTS |      |  |
| Контроль                  | Программный контроль передачи данных<br>Тип Нет                                             |                    | ~    |  |
| передачи<br>данных        | Символ отключения передачи удаленным<br>объектом (Xoff)                                     | #13                |      |  |
| С-<br>полот<br>Доп. опции | Символ включения передачи удаленным<br>объектом (Xon)<br>Доп. опции                         |                    |      |  |
|                           | Символы Xoff и Xon вводятся в формате #XX (гда<br>шестнадцатеричное значение кода символа). | ×                  |      |  |
|                           | Размер вх./исх. буфера (б) 🛛 🗸 🗸 ч                                                          | 16000              | ~    |  |
| Лог-файл                  |                                                                                             |                    |      |  |
| Прочее                    |                                                                                             |                    |      |  |
| Модули                    |                                                                                             |                    |      |  |
|                           | ОК                                                                                          | От                 | мена |  |
|                           | . 6                                                                                         |                    |      |  |

./ . -COM

,

Serial Printer Logger

, . , , , . , . , . .

Serial Printer Logger

,

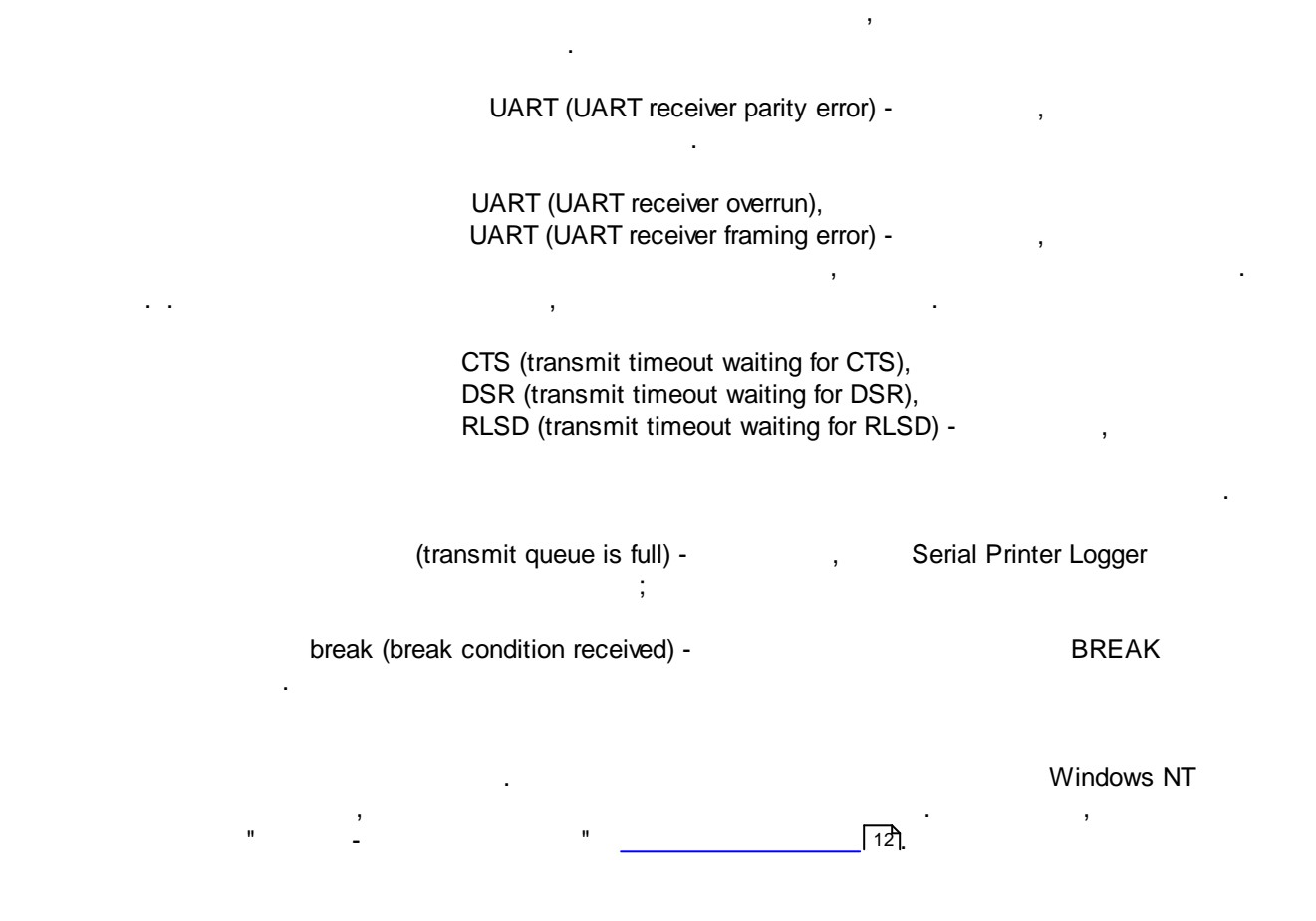

# 5.2

## 5.2.1 TCP/IP

### UDP TCP

TCP, UDP IP . TCP, UDP

UDP Instant Messaging, IP.

### Serial Printer Logger

, , ( TCP/IP) Serial Printer Logger

: 1. IP , TCP/IP, .IP , Serial Printer Logger , ( www.yourserver.com) . ,

, "Plant1", "Plant1" IP , IP , , Serial Printer Logger IP 2. . IP , , , Serial Printer Logger IP (NIC),

IP , Serial Printer Logger , , IP . Microsoft Windows, TCP/ IP

IP IP , , "OK" , Serial Printer Logger TCP/IP.

IP , Serial Printer

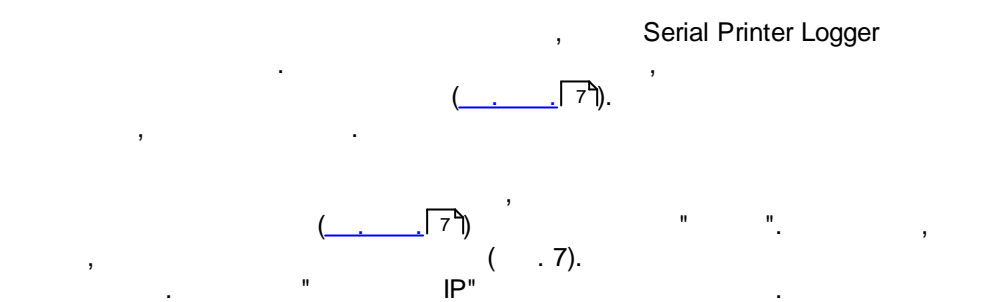

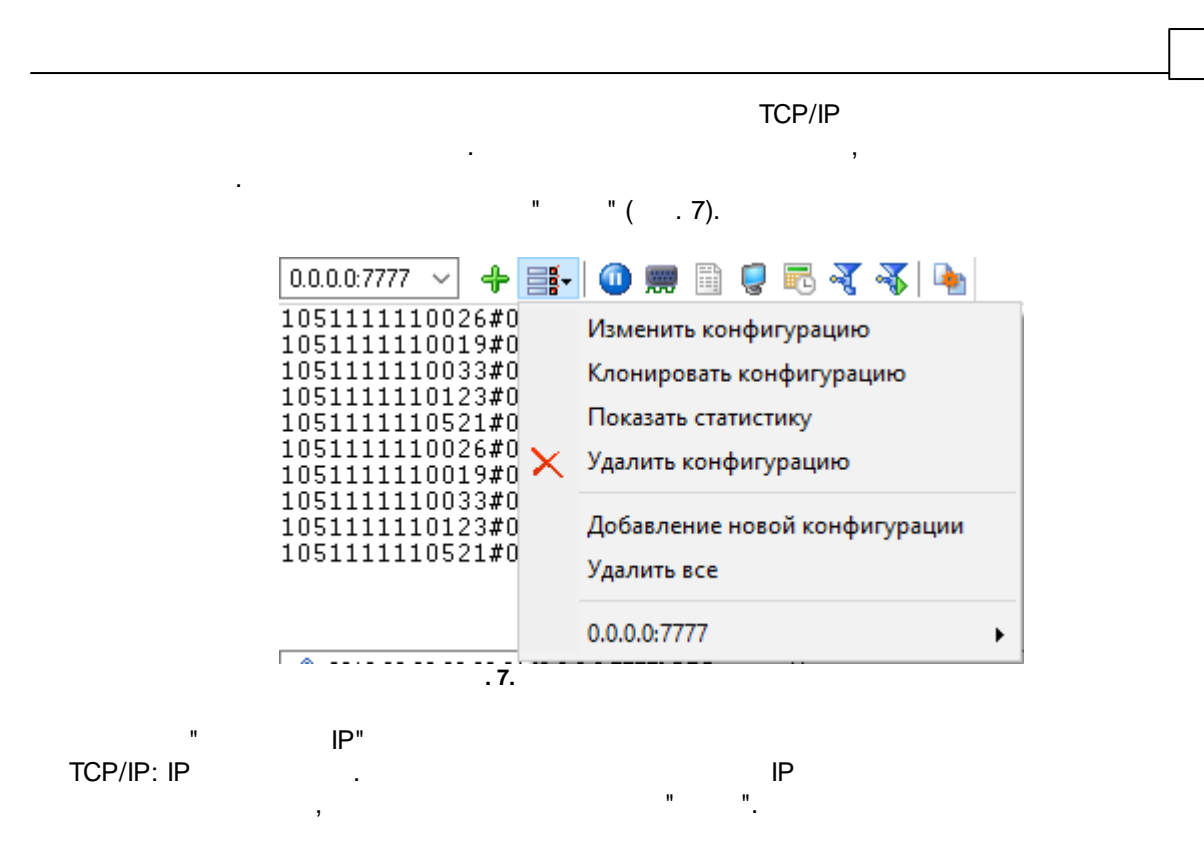

| Опции конфигурации                                                      |                                                                                                |                       |                   | $\times$  |
|-------------------------------------------------------------------------|------------------------------------------------------------------------------------------------|-----------------------|-------------------|-----------|
| Устройство                                                              | Настройка IP                                                                                   |                       |                   |           |
| ішто<br>Настройка IP                                                    | Тип протокола                                                                                  | аст UDP               |                   |           |
| Опции сервера                                                           | Режим<br>О Клиент (программа будет соединяться с )<br>Сервер (другие будут подсоединяться к эт | другим се<br>тому ком | ервероі<br>пьютер | м)<br>)у) |
| IP адрес и порт этого компьютера           10000           0.0.0.0:7777 |                                                                                                |                       |                   |           |
| Лог-файл<br>Прочее<br>Модули                                            | Параметры соединения<br>Пробовать подсоединиться после неудач<br>Следующая попытка через (с)   | ной попы<br>  30      | тки               |           |
|                                                                         | . 8. TCP/IP                                                                                    | <                     | Отм               | ена       |

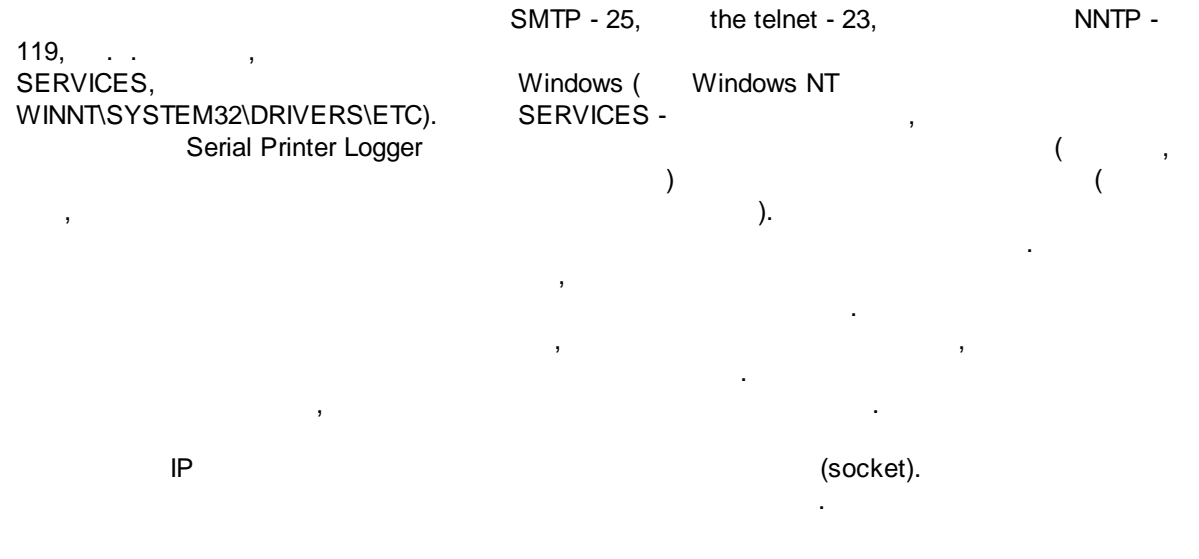

© 1999-2024 AGG Software

, , IP . " IP

, ( ) ", Serial Printer Logger

(

- IP

Serial Printer Logger IP

: +192.168.1.255 +127.255.255.255 -1.1.1.1

# (firewall)

Microsoft Windows XP SP2 , Serial Printer Logger . Windows Firewall, , , , , . Windows Firewall , , ,

(

).

(c)".

)

,

(Security Alert).

| ä | 🔐 Windows Sec                            | urity Alert                                                                                    |                                                                                                    |                                                                                                    | ×            |
|---|------------------------------------------|------------------------------------------------------------------------------------------------|----------------------------------------------------------------------------------------------------|----------------------------------------------------------------------------------------------------|--------------|
|   | 💮 Windo                                  | ows Firewal                                                                                    | ll has blocked som                                                                                                    | ne features of this ap                                                                                                    | p            |
|   | Windows Firewall ł<br>data received fron | nas blocked som<br>n a serial port to<br><u>N</u> ame:<br><u>P</u> ublisher:<br>Pat <u>h</u> : | e features of Advanced S<br>o a disk or to other targets<br>. Data Logger - Logging<br>AGG Software<br>C: \program files (x86) | erial Data Logger - Logging of<br>s on all public and private netw<br>g of all data received fri<br>\advanced serial data logger | all<br>orks. |
|   | Allow Advanced Se                        | erial Data Logge                                                                               | vasulog.exe                                                                                                    | eived from a serial port to a                                                                                                    |              |
|   | ✓ Private net                            | works, such as m                                                                               | my home or work network                                                                                                    |                                                                                                    |              |
|   | Public netwo<br>because the              | orks, such as the<br>ese networks off                                                          | ose in airports and coffee<br>ten have little or no secur                                                                      | shops (not recommended<br>ity)                                                                                                   |              |
| 1 | What are the risks                       | of allowing an a                                                                               | app through a firewall?                                                                                                    |                                                                                                    |              |
|   |                                          |                                                                                                |                                                                                                    | Allow access                                                                                                    | Cancel       |
|   |                                          |                                                                                                | . 9.                                                                                                    |                                                                                                    |              |
|   |                                          | ;                                                                                              | :<br>;<br>,                                                                                                    |                                                                                                    |              |
|   |                                          |                                                                                                | ,                                                                                                    |                                                                                                    |              |
|   | :                                        |                                                                                                | ,                                                                                                    | ,                                                                                                    | 3            |
|   | H                                        | n                                                                                              |                                                                                                    | TCP/II                                                                                                    | 5            |
|   |                                          |                                                                                                | -                                                                                                    |                                                                                                    |              |
|   |                                          |                                                                                                | -                                                                                                    |                                                                                                    |              |

.

"TCP/IP ":

```
( ) -
```

.

```
"-1",
```

| Опции конфи                 | ?                            | ×                  |            |        |
|-----------------------------|------------------------------|--------------------|------------|--------|
| Устройство                  | Дополнительно                |                    |            |        |
|                             | Лимит одновременных подключ  | ений               | 255        |        |
| Настройка IP                | Отсоединять неактивных клиен | пов через (с)      | -1         | •      |
|                             | Режим "keep alive" TCP       | Свой               | ~          |        |
| 10101                       | Интервал/Таймаут (с)         | 60 🚔 1             | ▲<br>▼     |        |
| Опции сервера               | Простая эмуляция терминала   | Отключено          |            | $\sim$ |
|                             | 🗌 Оптимизировать для малых   | пакетов данных и ( | быстрых от | ветов  |
| 0-<br>нато<br>Дополнительно |                              |                    |            |        |
|                             |                              |                    |            |        |
| Лог-файл                    |                              |                    |            |        |
| Прочее                      |                              |                    |            |        |
| Модули                      | ]                            |                    |            |        |
|                             |                              | ΟΚ                 | Отм        | иена   |
|                             | . 10.                        |                    |            |        |
|                             |                              | TCP/IP             |            |        |

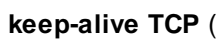

,

:

, , . ""

) -

keep-alive,

Windows.

1. -2. -KeepAliveTime KeepAliveInterval, : [HKEY\_LOCAL\_MACHINE\System\CurrentControlSet\Services\Tcpip\Parameters] KeepAliveTime ( , 32 ) = KeepAliveInterval ( , 32 ) , 32 ) = , . 3. -60/1 ( 60 1 ). : keep-alive

,

**5.3** 5.3.1

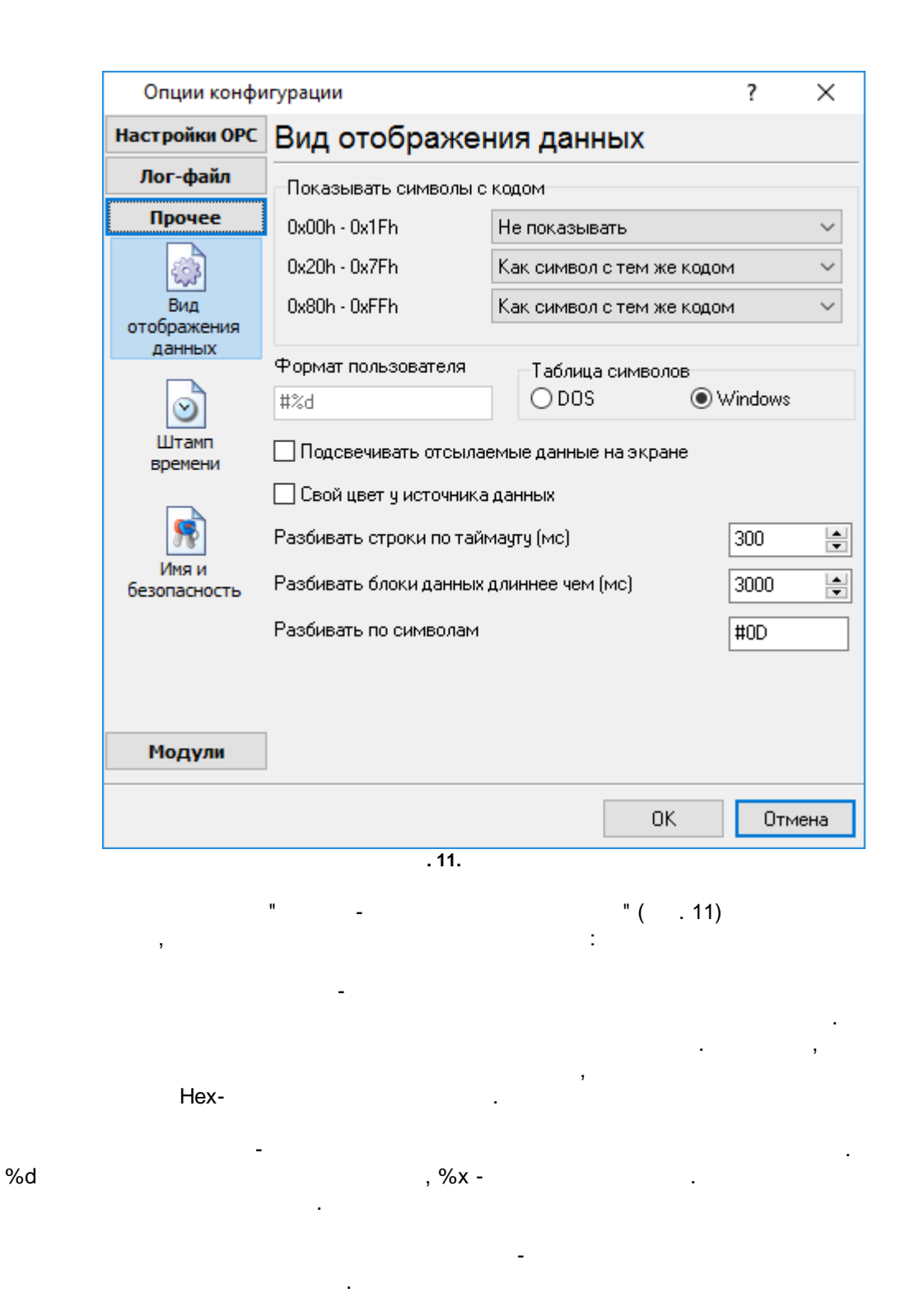

\_

(OEM).

- , - , 0, -

. O, - , , , 5.3.2

| - | - |
|---|---|
| - | C |
| , | n |
| _ | • |

-

.

,

| (        |   | 12) |
|----------|---|-----|
| <b>`</b> | • | ·/  |

-

.

| Опции конфигурации       ?       ×         СОН порт       ШТамп времени         Лог-файл       Побавлять при выводе на экран для отправленных данных         Прочее       Побавлять при выводе на экран для отправленных данных         Вид       Побавлять при выводе на экран для отправленных данных         Вид       Побавлять для пакетов данных (после парсинга или разбивки)         Побавлять в начале файла       Паймаут штампа времени (мс)       2000         Таймаут штампа времени (мс)       2000       >         Кия и       Замечание: Дополнительные опции штампа времени расположены в опциях программы Главное меню -> Опции программы -> Вид штампа времени         Модули       ОК       Отмена         12       12                                 |                                                                        |                                                                                                    |                                                                     |                               |
|----------------------------------------------------------------------------------------------------|------------------------------------------------------------------------|----------------------------------------------------------------------------------------------------|---------------------------------------------------------------------|-------------------------------|
| СОМ порт<br>Лог-файл<br>Лог-файл<br>Прочее<br>Обавлять при выводе на экран для отправленных данных<br>Обавлять при выводе на экран для принятых данных<br>Обавлять ри выводе на экран для принятых данных<br>Обавлять для пакетов данных (после парсинга или разбивки)<br>Обавлять в начале файла<br>Таймаут штампа времени (мс)<br>Символы префикса/суффикса для<br>файла<br>Замечание: Дополнительные опции штампа времени расположены<br>в опциях программы Главное меню -> Опции программы -> Вид<br>штампа времени<br>Модули<br>Модули<br>12.                                                                                                    | Опции конф                                                             | игурации                                                                                                    | ?                                                                   | ×                             |
| Лог-файл       Побавлять при выводе на экран для отправленных данных         Прочее       Побавлять при выводе на экран для принятых данных         Добавлять при выводе на экран для принятых данных         Добавлять при выводе на экран для принятых данных         Добавлять при выводе на экран для принятых данных         Добавлять при выводе на экран для принятых данных         Добавлять сли изменилось направление данных         Добавлять в начале файла         Таймаут штампа времени (мс)       2000         Символы префикса/суффикса для       >         Файла       Замечание: Дополнительные опции штампа времени расположены в опциях программы Главное меню -> Опции программы -> Вид         Иводули       ОК       Отмена         12.       12. | СОМ порт                                                               | Штамп времени                                                                                                    |                                                                     |                               |
| Модули<br>ОК Отмена<br>.12.<br>)<br>,<br>,                                                                                                    | Лог-файл<br>Прочее<br>Вид<br>отображения<br>данных<br>Штамп<br>времени | <ul> <li>Добавлять при выводе на экран для отправлен</li> <li>Добавлять при выводе на экран для принятых.</li> <li>Добавлять, если изменилось направление дан</li> <li>Добавлять для пакетов данных (после парсинг</li> <li>Добавлять в начале файла</li> <li>Таймаут штампа времени (мс)</li> <li>Символы префикса/суффикса для<br/>файла</li> <li>Замечание: Дополнительные опции штампа време<br/>в опциях программы Главное меню -&gt; Опции прогр<br/>штампа времени</li> </ul> | аных данны<br>данных<br>ных<br>а или рази<br>а или рази<br>эаммы -> | ых<br>бивки)<br>пожены<br>Вид |
| ОК Отмена<br>. 12.<br>),                                                                                                    | Имя и<br>езопасность                                                   |                                                                                                    |                                                                     |                               |
| . <b>12</b> .<br><br>) .<br>- ,                                                                                                    | Имя и<br>езопасность<br>Модули                                         |                                                                                                    |                                                                     |                               |
| -<br>- ,                                                                                                    | Имя и<br>безопасность<br>Модули                                        | OK                                                                                                    | 0.                                                                  | гмена                         |
| ) - ,                                                                                                    | Имя и<br>езопасность<br>Модули                                         | . <b>12</b> .                                                                                                    | 0.                                                                  | гмена                         |
| - ,                                                                                                    | Имя и<br>безопасность<br>Модули                                        | . 12.<br>                                                                                                    | 0                                                                   | гмена                         |
|                                                                                                    | Имя и<br>безопасность<br>Модули                                        | ОК                                                                                                    | 0                                                                   | гмена                         |
|                                                                                                    | Имя и<br>безопасность<br>Модули                                        | . 12.<br>                                                                                                    | ,                                                                   | гмена                         |

,

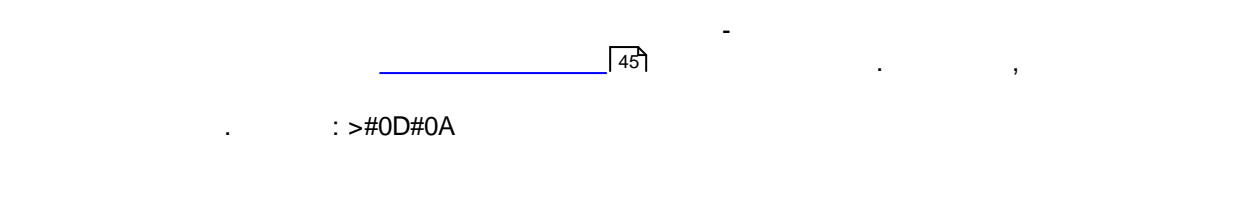

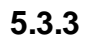

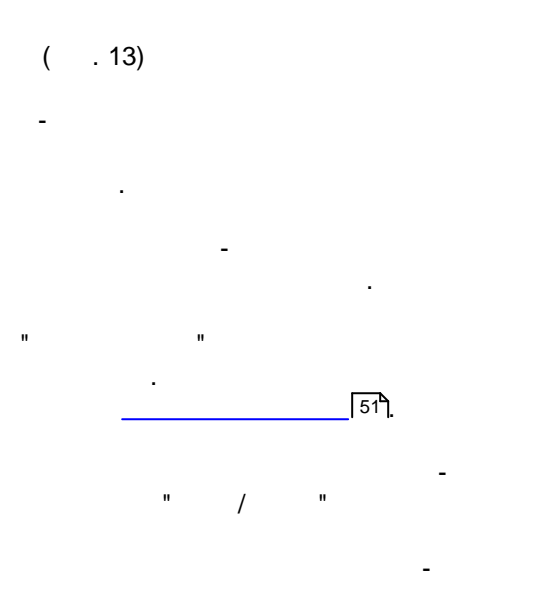

:

,

| Опции конфи           | игурации                                                                           | ?     | ×     |
|-----------------------|------------------------------------------------------------------------------------|-------|-------|
| СОМ порт              | Имя и безопасность                                                                 |       |       |
| Лог-файл              |                                                                                    |       |       |
| Прочее                | имя конфигурации                                                                   |       |       |
| Вид                   | Начинать запсиь автоматически<br>Безопасность<br>Спрацивать дародь деред стартом и |       |       |
| отображения           |                                                                                    | ••••• |       |
| штамп<br>времени      | Спрашивать пароль перед изменением<br>настроек                                     | ••••• |       |
| Имя и<br>безопасность |                                                                                    |       |       |
| Модули                |                                                                                    |       |       |
|                       | 0                                                                                  | K O   | тмена |

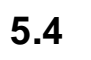

\_

5.4.1

- ( . 14). - ( ).

-

- .

|      | Опции конфи                | игурации               |         |        |             |         | ?        | $\times$   |
|------|----------------------------|------------------------|---------|--------|-------------|---------|----------|------------|
|      | СОМ порт                   | Формирова              | ние л   | юг-    | файло       | в       |          |            |
|      | Лог-файл                   |                        |         |        |             |         |          |            |
|      |                            | Смена имен лог-фа      | йлов дл | я полу | ученных да  | нных    |          | ~          |
|      | LOG                        | Формировать            | файлы   | лого   | в на дис    | ĸe      |          |            |
|      | Формирование<br>лог-файлов | Записывать в ло        | г-файлд | іля по | лученных д  | анных,  |          |            |
|      |                            | Запись в лог           |         | Запи   | юь в лог по | еред об | работкой | ~          |
|      |                            | Расположение<br>Файлов | C:\Log  | s\     |             |         |          | $\bigcirc$ |
|      | Настройка                  | Новый файл             | Ежедн   | вно    |             |         |          | ~          |
|      | доступа                    | в                      | 0:00:0  | )      | L.          |         |          |            |
|      |                            |                        |         | -      | dətə        |         |          | log        |
|      |                            | префиксирасширен       | фаила   | 1.1.1  | Jala        |         |          | log        |
|      | Удаление                   | Ограничить размер      | 0       | •      | кБа 🗸       | Очист   | ить файл |            |
|      | 10100                      | 📃 Добавить значен      | ия дать | і/врек | іени в имя  | файла   |          |            |
|      |                            | 📃 Добавить номер       | источни | када   | нных к име  | ени фай | іла      |            |
|      |                            | Записывать дату        | /время  | перед  | записью (   | цанных  |          |            |
|      |                            | Перезаписывать         | сущест  | вующ   | ие файлы    |         |          |            |
|      | _                          | 1                      |         |        |             |         |          |            |
|      | Прочее                     | 1                      |         |        |             |         |          |            |
|      | Модули                     |                        |         |        |             |         |          |            |
|      |                            |                        |         |        |             | ОК      | От       | мена       |
|      |                            | . 14.                  |         |        | -           |         |          |            |
|      |                            |                        |         |        |             |         |          |            |
| ,    |                            | •                      |         | "      |             | •       |          |            |
|      | ۳,                         |                        |         |        |             |         |          |            |
|      | •                          |                        |         |        |             |         |          |            |
|      | "                          |                        |         |        |             | n       |          |            |
| ,    |                            | ,                      |         |        |             | •       | "        | ,          |
|      |                            | "0                     |         |        |             |         | •        |            |
|      |                            | .0                     | κ".     |        |             |         |          |            |
|      | ,                          |                        |         |        |             |         | ,        |            |
|      |                            |                        |         |        |             |         |          |            |
| al P | rinter Logger              |                        |         |        | ,           |         | -        |            |
|      |                            |                        |         |        |             |         |          |            |
|      |                            | -                      |         |        |             |         |          |            |
|      |                            |                        |         |        |             |         |          |            |
|      |                            | -                      | ,       |        |             |         |          |            |

• ". "log ", .... "sample", " , ",

;

- "sampleYYYYMMDD.log". 21-2003 - "sample20030321.log". • - , ( ). , , , , , , , , ; .
- 1. , . DDMMYYYY, DD - , MM -YYYY - ;
- , YYYYMMDD;
- 5. , 6. - , , WWYYY, WW -
  - , YYYY -
  - , ; - .
- - "Schedule & Hotkeys",
- : D (1 - 31); DD (01 - 31); DDD ( ) ; DDDD ) -( Μ (1 - 12); MM (01 - 12); MMM ( ) . ;

;

7.

8.

| MMMM | - |   |   |   |            | ( | -          | )        |    | ,  |
|------|---|---|---|---|------------|---|------------|----------|----|----|
| vv   | _ |   |   |   | ,          |   | (00 - 99). |          |    |    |
| YYYY | - |   |   |   |            |   | (00 00),   | - 9999); |    |    |
| Н    | - | , |   |   | (0 - 23);  |   |            | ,        |    |    |
| HH   | - | , |   |   | (00 - 23); |   |            |          |    |    |
| Ν    | - |   | , |   | (0 - 59);  |   |            |          |    |    |
| NN   | - |   | , |   | (00 - 59); |   |            |          |    |    |
| S    | - |   | , |   | (0 - 59)   | , |            |          |    |    |
| SS   | - |   | , |   | (00-59).   |   |            |          |    |    |
| W    | - |   |   |   | ISO (      |   | -          |          | ). |    |
| WW   | - |   |   | ( |            |   |            |          |    | ). |

YYYY"/"MM"/"DD - 2023/01/01 YYYY"/"MM"/"DD"T"HH:NN:SS - 2023/01/01THH:NN:SS

:

# CLIENTID -CLIENTNAME -

: \_ \_ \_ \_ \_ , "sample\_log", "txt". : \_ \_ = sample\_log\_, = txt ( !). HHDDMMYYYY.

> \_\_\_\_\_\_/ .

# . , COM1-

/ - , 4 7. , - ,

1. -!

•

).

(

(

).

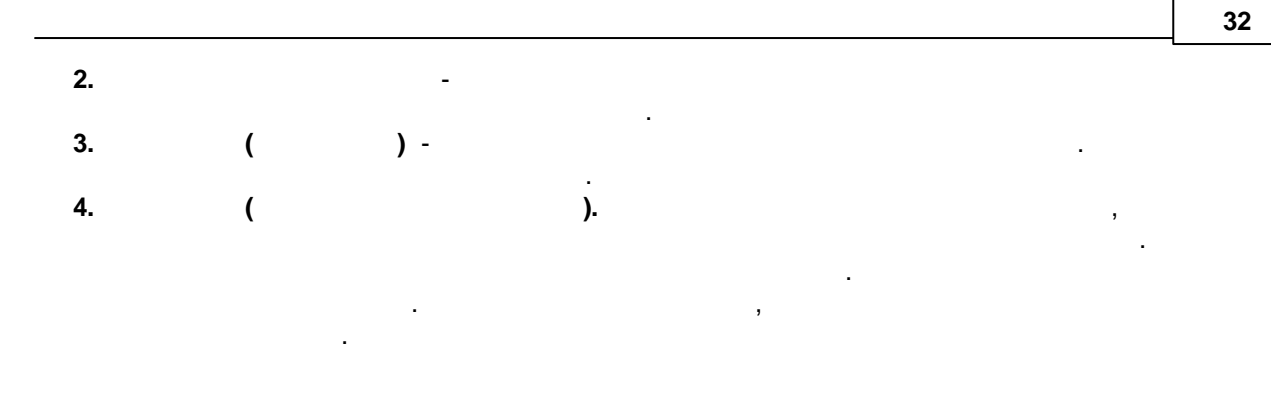

# 5.4.2

-

| Office (<br>Logger | , · · ·<br>, Microsoft                                                              | ,<br>Word),                                                                  |         | Microsoft<br>Serial Printer |
|--------------------|-------------------------------------------------------------------------------------|------------------------------------------------------------------------------|---------|-----------------------------|
|                    | Опции конфи                                                                         | гурации                                                                      | ?       | ×                           |
|                    | СОМ порт                                                                            | Настройка доступа                                                            |         |                             |
|                    | Лог-файл<br>Формирование<br>лог-файлов<br>Настройка<br>доступа<br>Удаление<br>логов | Если программа не может записать в файл, то делать<br>следующих действий<br> | одно из |                             |
|                    | Прочее<br>Модули                                                                    | OK                                                                           | Отме    | ена                         |
| 15).               | Serial Printer L                                                                    | . 15.<br>ogger                                                               |         | ( .                         |

15),

| 33 | Serial Printer Logger |
|----|-----------------------|
| 55 | Senai Finner Lugger   |

• - , , ; • , , - , , , , , ; • -

5.4.3

( . 16).

, , , .

| Опции конф           | игурации                                                                       |          | ?       | $\times$ |
|----------------------|--------------------------------------------------------------------------------|----------|---------|----------|
| СОМ порт             | Удаление логов                                                                 |          |         |          |
| Лог-файл             | Удалить старые лог-файлы                                                       |          |         |          |
| <b>1</b>             | После хранения файлов                                                          | Дней     | Ì       | $\sim$   |
| Формирование         | При превыш.числа файлов 10 📮                                                   |          |         |          |
| лог-файлов           | Если Вы включили обе настройки, лог-файлы<br>при выполнении любого из условий. | будут уд | алятьс: | я        |
| Настройка<br>доступа |                                                                                |          |         |          |
| Удаление<br>логов    |                                                                                |          |         |          |
|                      | 1                                                                              |          |         |          |
| Прочее               |                                                                                |          |         |          |
| Модули               |                                                                                |          |         |          |
|                      | ОК                                                                             |          | Отме    | ена      |
|                      | . 16.                                                                          |          |         |          |

# 5.4.4 PDF/RTF

5.4.4.1

# "PDF logging" "RTF logging"

Adobe PDF Microsoft Word RTF.

, , .

> ESC/P . EPSON ESC/P, , ,

, ESC/P 2, EPSON

,

# ESC/P

PDF/RTF .

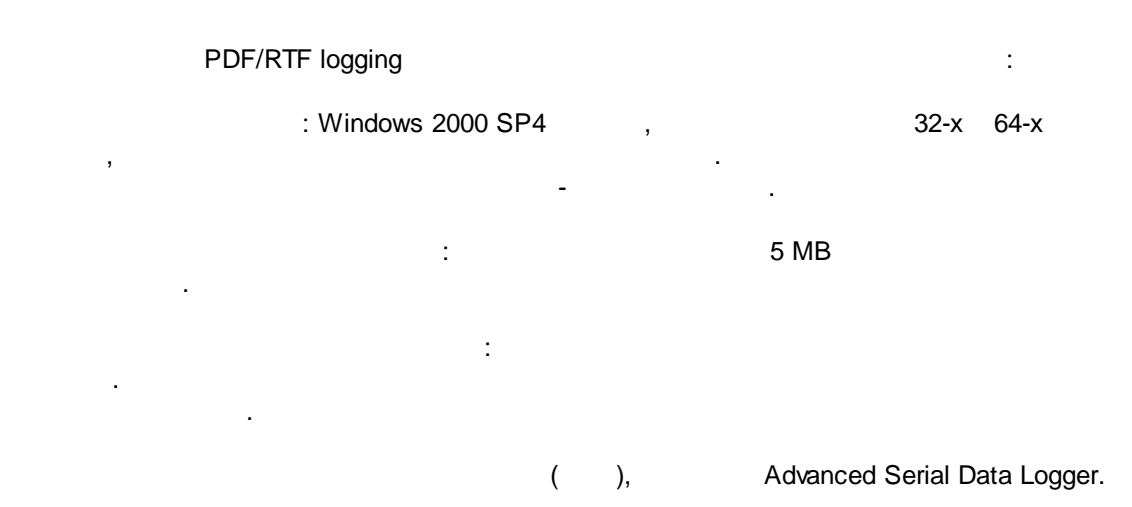

### 5.4.4.3 PDF/RTF logging

- 1.
   (
   , Advanced Serial Data Logger),

   2.
   ;
- 3. , Windows;
- 4. . ""; 5. .
- - n n n n

;

| Опции конфи   | игурации         |                                   |                         |             | ?      | $\times$ |
|---------------|------------------|-----------------------------------|-------------------------|-------------|--------|----------|
| СОМ порт      | Запрос А         | нализ Фи                          | льтра                   | ция         |        |          |
| Лог-файл      | Модуль запрос    | а данных                          |                         |             |        |          |
| Прочее        | Нет              |                                   |                         | ~           | Настр  | оить     |
| Модули        | Модуль разбор    | а данных                          |                         |             |        |          |
|               | ASCII data quer  | y and parser (del                 | fault.dll)              | ~           | Настр  | оить     |
| Запрос Анализ | Анализ и эк      | спорт отправле<br>спорт полученні | нных данны<br>ых данных | ыX          |        |          |
| Фильтрация    | Выберите мо      | дули фильтра                      | ции данн                | ых          |        |          |
|               | Название модуля  |                                   |                         | Bepcı       | Версия |          |
| Brenont       |                  | (expressions.dll)                 |                         | 4.0.34.1103 |        |          |
| данных        | Script exec      | ute (scriptexec.dl                | 1)                      | 4.0.31      | .1103  |          |
|               |                  |                                   |                         |             |        |          |
| Обработка     |                  |                                   |                         |             |        |          |
| событий       |                  |                                   |                         |             |        |          |
|               |                  |                                   |                         |             |        |          |
|               |                  |                                   |                         |             | LL     |          |
|               | верх Вниз Помощь |                                   |                         |             | Настр  | оить     |
|               |                  |                                   |                         | ΠΚ          | Птм    | ена      |
|               | 47               |                                   |                         | UN          | Olle   | iona     |

| Опции конфи                           | гурации                                                                                                    |                                             | ?                                                    | $\times$ |
|---------------------------------------|----------------------------------------------------------------------------------------------------|---------------------------------------------|------------------------------------------------------|----------|
| СОМ порт                              | Экспорт данных                                                                                                    |                                             |                                                      |          |
| Лог-файл                              | Выберите модули экспорта данных                                                                                           |                                             |                                                      |          |
| Прочее                                | Название модуля                                                                                                    | Версия                                      | I                                                    |          |
| Модули<br>Вапрос Анализ<br>Фильтрация | DDE Server (ddesrv.dll) ODBC database (odbcexport.dll) ODC server (buildin.dll) SQL Database Professional (sqldb_pro.dll) | 4.0.29.1<br>4.0.35.1<br>3.2.0.6<br>4.0.51.1 | 4.0.29.1103<br>4.0.35.1115<br>3.2.0.6<br>4.0.51.1103 |          |
| С<br>Экспорт<br>данных                |                                                                                                    |                                             |                                                      |          |
| Обработка<br>событий                  | Загрузить дополн.модуль сейчас Поми<br>Перенаправить данные в другую конфил<br>Конфигурация                               | гурацию                                     | настр                                                | оить     |
|                                       | 0                                                                                                    | ĸ                                           | Отм                                                  | ена      |
|                                       | . 18.                                                                                                    |                                             |                                                      |          |

| Опции конф                                                               | игурации                              |        | ?          | ×     |
|--------------------------------------------------------------------------|---------------------------------------|--------|------------|-------|
| СОМ порт                                                                 | Обработка событий                     |        |            |       |
| Лог-файл                                                                 | Выберите модули обработки событ       | гий    |            |       |
| Прочее                                                                   | Название модуля                       | В      | ерсия      |       |
| Модули                                                                   | Events notification (events.dll)      | 4      | .0.39.1103 |       |
| Запрос Анализ<br>Фильтрация<br>Экспорт<br>данных<br>Обработка<br>событий | └ Scheduler & Hotkeys (scheduler.dll) | 4      | .0.23.1103 |       |
|                                                                          | Загрузить дополн.модуль сейчас        | Помощь | Настр      | ооить |
|                                                                          |                                       | OK     | Отм        | 1ена  |

,

".

,

# 5.4.4.4

# Plug-in -

Advanced Serial Data Logger

\_\_\_\_" \_\_\_\_,

-

\_ ." ".

38

. :

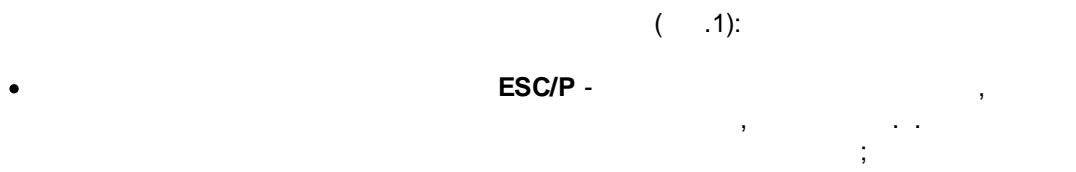

- LQ LQ. ( ). LQ , , , , , / ;

### Courier.

- - Fixedsys, Courier; • ESC/P", ;
- - ;
- ESC/P;
- -
- - ( <TAB> ASCII) . , ESC/P.

| <ul> <li>Добавлять возв</li> <li>Добавлять возв</li> <li>Декодировать у</li> <li>Режим LQ</li> <li>Новый файл</li> <li>Новый файл</li> </ul> | звод Спроки после возврата<br>зрат каретки после перевода<br>правляющие коды ESC/P<br>при команде Прогон Страні<br>при команде Извлечение С | каретки<br>а строки<br>ицы<br>траницы |
|----------------------------------------------------------------------------------------------------|----------------------------------------------------------------------------------------------------|---------------------------------------|
| Параметры бумаги                                                                                                    | Letter 8 1/2 x 11 in                                                                                                    | ~                                     |
| Размі<br>(мм)                                                                                                    | ер бумани 🛛 🛛 🛛 🛛                                                                                                    | ▲ B 295 ▲                             |
| Ориентация<br>страницы                                                                                                    | Портретная                                                                                                    | ~                                     |
| Тип шрифта и<br>размер                                                                                                    | A MS Sans Serif                                                                                                    | ∨ 8 ▲                                 |
| Набор символов                                                                                                    | ANSI 🗸 🗸                                                                                                    | Embedded font                         |
| Цвет шрифта/стра<br>Стиль шрифта                                                                                                    | ницы 📕 🗖 🗖                                                                                                    |                                       |
| 🗌 Жирный                                                                                                    | Наклонный 🗹                                                                                                    | Перенос слов                          |
| Размер табуляции<br>Время ожидания                                                                                                    | 4                                                                                                    | Инициал-ть                            |
| Закрыть файл (і                                                                                                    | мс) 3000 🚔                                                                                                    | Закрыть файл                          |
| Сбросить (мс)                                                                                                    | 5000                                                                                                    | Сбросить                              |
|                                                                                                    | .1                                                                                                    |                                       |

- ( )-
  - · " / ". "
  - ( )-
  - · ., ÉSC/P.

\_

٠

# 5.5

5.5.1

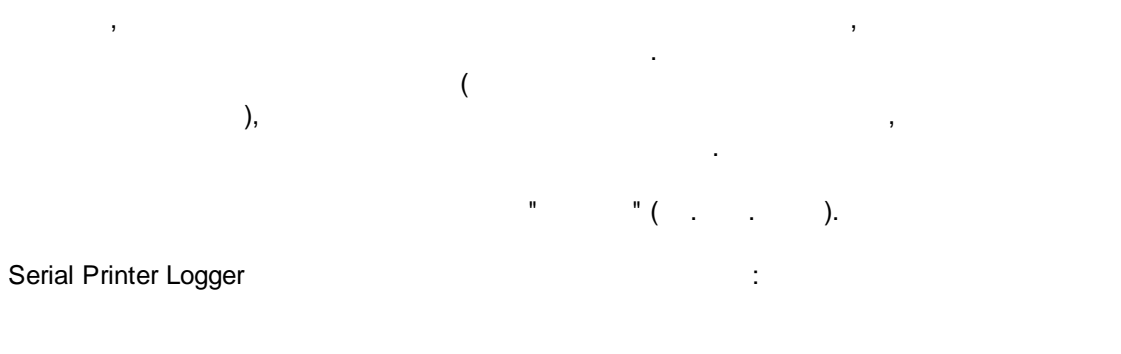

, . ,

- ( , , ) ( ) ,
- - · , , , . . .

. 20.

| Опции конфи                                                              | гурации                          |        | ?      | ×    |
|--------------------------------------------------------------------------|----------------------------------|--------|--------|------|
| СОМ порт                                                                 | Обработка событий                |        |        |      |
| Лог-файл                                                                 | Выберите модули обработки соб    | ытий   |        |      |
| Прочее                                                                   | Название модуля                  | Верс   | ия     |      |
| Модули                                                                   | Events notification (events.dll) | 4.0.3  | 9.1103 |      |
| Запрос Анализ<br>Фильтрация<br>Экспорт<br>данных<br>Обработка<br>событий | L Internet sharing (ishare.dll)  | 4.0.2  | 9.1110 |      |
|                                                                          | Загрузить дополн.модуль сейчас   | Помощь | Настр  | оить |
|                                                                          |                                  | OK     | Отм    | іена |

. 21.

, "

"OK".

.

# 5.6

43

5.6.1

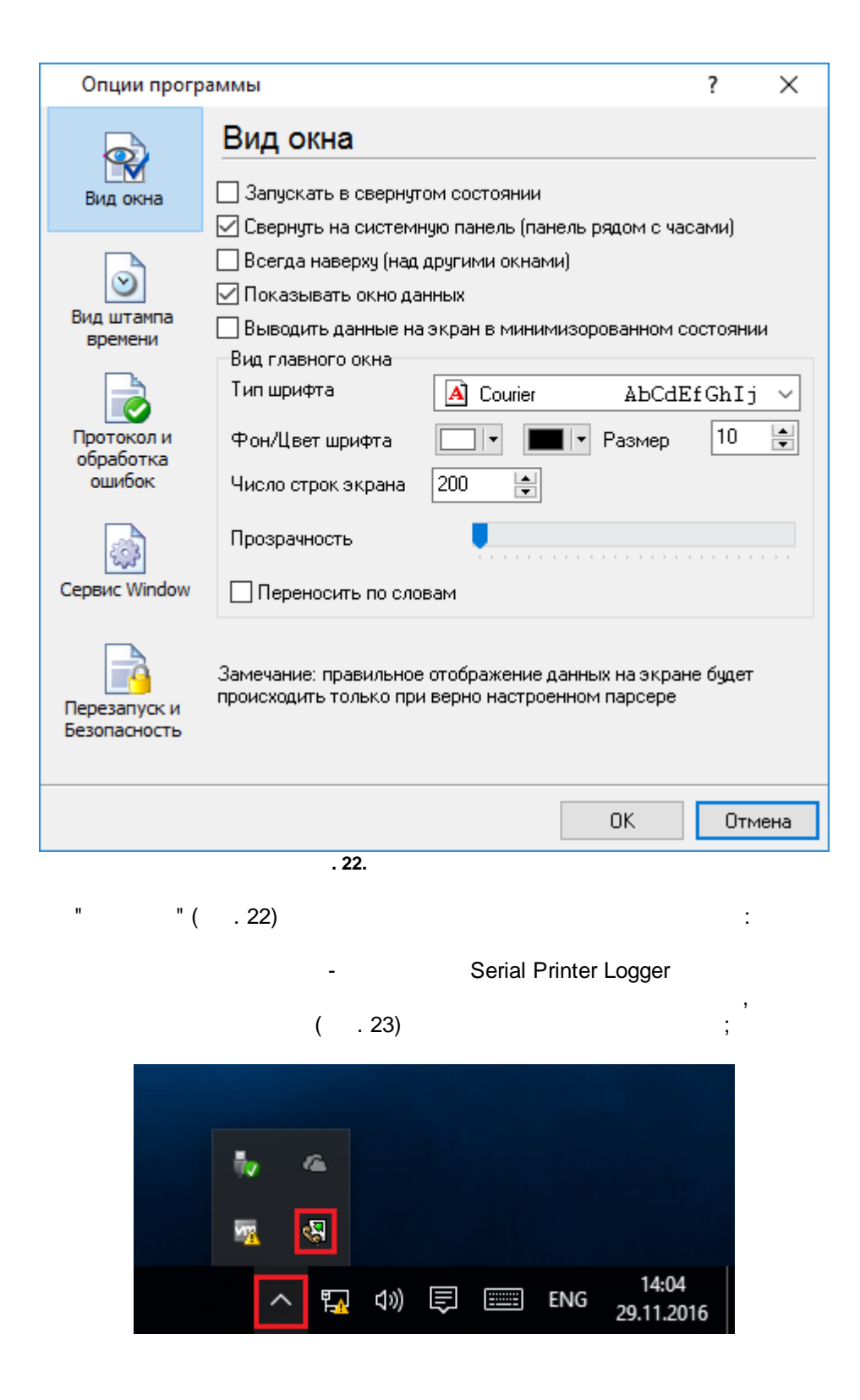

,

.

;

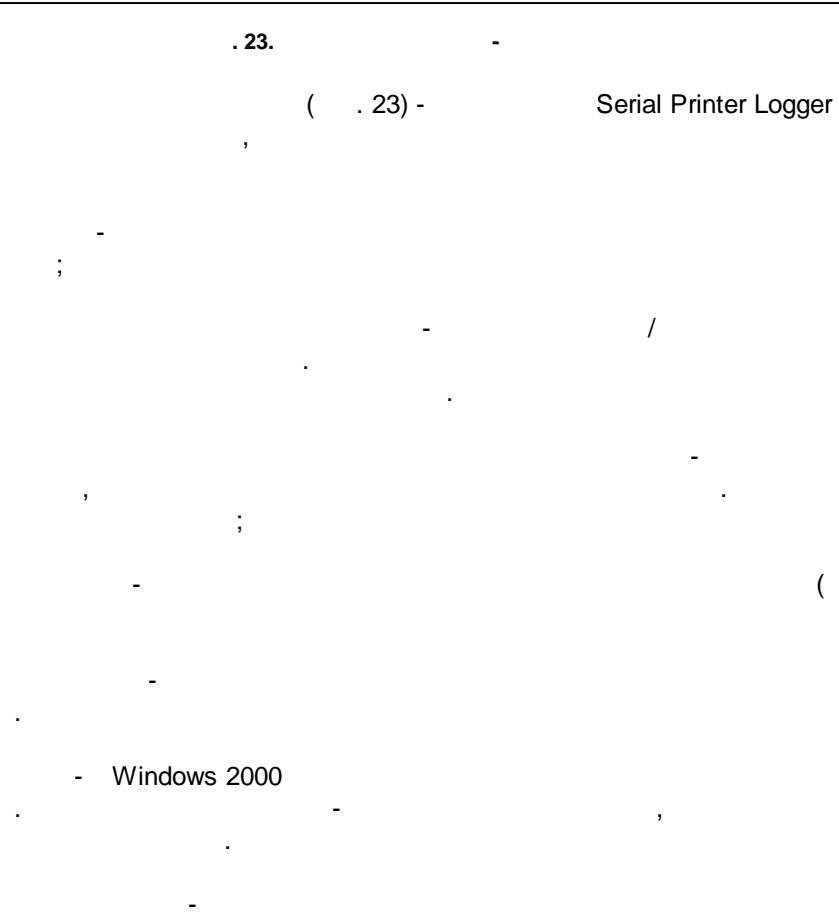

,

;

);

# 5.6.2

( . 24)

| Опции прогр                                                | аммы                                                                                                    |              | ?    | ×  |
|------------------------------------------------------------|----------------------------------------------------------------------------------------------------|--------------|------|----|
|                                                            | Вид штампа времени                                                                                                    |              |      |    |
| □ <b>™</b><br>Вид окна                                     | Символы префикса/суффикса для вывода на<br>экран                                                                                                    | <            | >    |    |
| Вид штампа<br>времени<br>Протокол и<br>обработка<br>ошибок | Режим отображения <ul> <li>По умолчанию</li> <li>Unix syslog</li> <li>Другое</li> <li>Другое</li> <li>Шрифт</li> <li>Цвет шрифта</li> <li>Наклонный</li> <li>Добавлять признак направления данных</li> <li>Побавлять изант, к метки времени</li> </ul> | NN:SS.2<br>A | 722  |    |
| Сервис Window                                              | 🗌 Добавлять идент. к метки времени                                                                                                    |              |      |    |
| Перезапуск и<br>Безопасность                               | Предпросмотр:<br><20161129085836.999>                                                                                                    |              |      |    |
|                                                            | OK                                                                                                    |              | Отме | на |
| -                                                          | . <b>24.</b><br>26                                                                                                    |              |      |    |
|                                                            | -<br>TX RX                                                                                                    |              | ,    |    |
|                                                            | -                                                                                                    | ,            | COM1 |    |

.

© 1999-2024 AGG Software

.

,

|       | ( | ). | u | , |   |        | " |
|-------|---|----|---|---|---|--------|---|
|       |   | ,  |   |   | ( | . 25). |   |
| .loa. |   | ,  |   |   |   | •      | + |

| Опции програ                                 | аммы                                                                                                |                                                                         |                                              | ?                   | $\times$ |
|----------------------------------------------|----------------------------------------------------------------------------------------------------|-------------------------------------------------------------------------|----------------------------------------------|---------------------|----------|
| Вид окна<br>Вид штампа                       | Протокол и обр<br>Сообщения программы<br>Запрос данных<br>Парсер данных<br>Экспорт данных<br>Прочее | Саботка с<br>Категоря: Сос<br>Протокол оц<br>Окно<br>Протокол пр        | ошибок<br>общения прог<br>шибок<br>Ф<br>Ф    | граммы<br>айл<br>ий |          |
| времени<br>Протокол и<br>обработка<br>ошибок |                                                                                                    | ✓ Окно Протокол ин ✓ Окно                                               | Ф 🗹 Ф<br>нформации<br>П Ф                    | айл<br>айл          |          |
| Сервис Window                                | Макс. размер проток<br>Чистить протокол при<br>Не показывать сообщ<br>Перезапуск программ           | :ола (Кб) (0 - не<br>запуске програ<br>ения в необраб<br>ы при исключен | ограничивать<br>эммы<br>отанных искл<br>ниях | ы) 1024             |          |
| Безопасность                                 |                                                                                                    | [                                                                       | OK                                           | Отг                 | иена     |

:

:

;

Serial Printer Logger

- -
- ;
- · · · · · ,

3-

· · ·

5.6.4

- ,
   ,
   ,
   ,
   ,
   ,
   ,
   ,
   ,
   ,
   ,
   ,
   ,
   ,
   ,
   ,
   ,
   ,
   ,
   ,
   ,
   ,
   ,
   ,
   ,
   ,
   ,
   ,
   ,
   ,
   ,
   ,
   ,
   ,
   ,
   ,
   ,
   ,
   ,
   ,
   ,
   ,
   ,
   ,
   ,
   ,
   ,
   ,
   ,
   ,
   ,
   ,
   ,
   ,
   ,
   ,
   ,
   ,
   ,
   ,
   ,
   ,
   ,
   ,
   ,
   ,
   ,
   ,
   ,
   ,
   ,
   ,
   ,
   ,
   ,
   ,
   ,
   ,
   ,
   ,
   ,
   ,
   ,
   ,
   ,
   ,
   ,
   ,
   ,
   ,
   ,
   ,
   ,
   ,
   ,
   ,
   ,
   ,
   ,
   ,
   ,
   ,
   ,
   ,
   ,
   ,
   ,
   ,
   ,
   ,
   ,
   ,
   ,
   ,
   ,
   ,
   ,
   ,
   ,
   ,
   ,
   ,
   ,
   ,
   ,
   ,
   ,
   ,
   ,
   ,
   ,
   ,
   ,
   ,
   ,
- , , , , Serial Printer Logger , .
- , " ".

Windows 2000

### 5.6.4.1 ( ) Windows : ( ) Windows 2000 ); ( ); (

" " Windows" ( . 26).

.

|                              | аммы                                                                                                    |                                                                                                    |                                                                                  |                                  | ?                     | ×            |
|------------------------------|----------------------------------------------------------------------------------------------------|----------------------------------------------------------------------------------------------------|----------------------------------------------------------------------------------|----------------------------------|-----------------------|--------------|
|                              | Сервис Wir                                                                                                    | ndow                                                                                                    |                                                                                  |                                  |                       |              |
| Вид окна                     | 🗹 Использовать ка                                                                                                    | ак сервис                                                                                                    |                                                                                  |                                  |                       |              |
|                              | Параметры серви                                                                                                    | са                                                                                                    |                                                                                  |                                  |                       |              |
|                              | Тип запуска                                                                                                    | _                                                                                                    |                                                                                  |                                  |                       |              |
| $\odot$                      | • Автомат                                                                                                    | 🔘 Вручн                                                                                                    | ую                                                                               | 🔾 Отклю                          | чено                  |              |
| Вид штампа<br>времени        | 🔲 Взаимодейство                                                                                                    | овать с рабочи                                                                                                    | им столом                                                                        |                                  |                       |              |
|                              | Замечание: Интер<br>завершении сеано                                                                                   | активный сер<br>а                                                                                                 | вис будет пе                                                                     | резапуще                         | ен при                |              |
| Протокол и                   | Программа зави                                                                                                    | сит от служб                                                                                                    | Зависящие                                                                        | службы                           |                       |              |
| обработка                    | Запускать службу                                                                                                    | после выбра                                                                                                    | нных служб                                                                       |                                  |                       |              |
| Сервис Window                | Silicon Image H<br>Skype Updater<br>Sony PC Comp<br>SQL Server (SI<br>SQL Server Ag<br>SQL Server Bro<br>SQL Server VC | IBA Wakeup U<br>[SkypeUpdate<br>anion [Sony PC<br>]LEXPRESS]]<br>ent [SQLEXPR<br>wser [SQLBrow<br>S Writer [SQLM) | tility [SiHbaW<br>]<br>Companion]<br>MSSOL\$SOL<br>ESS) [SQLAg<br>vser]<br>vser] | akeupSer<br>EXPRESS<br>ent\$SQLE | vice]<br>]<br>:XPRES! | ^            |
|                              | Steam Client Sc                                                                                                    | ion Manager [S                                                                                                    | tart Menu Log                                                                    | gon Manag                        | ger]                  |              |
| Перезапуск и<br>Безопасность | Steam Chern Ste<br>Superfetch [Sy:<br>Tcp Com Bridge<br>Te Service [Te                                                 | svice (steam c<br>sMain)<br>e service (Top(<br>Service)                                                           | ComBridge]                                                                       |                                  |                       | •            |
| Перезапуск и<br>Безопасность | Superfetch [Sy:<br>Com Bridg:<br>Te Service ITe                                                                        | svice (stean c<br>sMain)<br>e service (Top(<br><u>Service</u> )                                                   | ComBridge]                                                                       | ЭК                               | Отм                   | €На          |
| Перезапуск и<br>Безопасность | Superfetch [Sy:<br>Tcp Com Bridg:<br>Ta Service ITe                                                                    | svice (Steam C<br>sMain)<br>e service (Top(<br><u>Service</u> )                                                   | ComBridge]                                                                       | ЭК                               | Отм                   | ена          |
| Перезапуск и<br>Безопасность | Superfetch [Sy:<br>Tcp Com Bridg:<br>Ta Service ITe                                                                    | swie (stean c<br>sMain)<br>e service (Top(<br><u>Service</u> )                                                    | ComBridge]                                                                       | ЭК                               | Отм                   | ена          |
| Перезапуск и<br>Безопасность | Superfetch [Sy:<br>Tcp Com Bridg:<br>Ta Service ITe                                                                    | sMei [Stean C<br>sMain]<br>e service [Top(<br><u>Service1</u>                                                     | ComBridge]                                                                       | ЭК                               | Отм                   | ена          |
| Перезапуск и<br>Безопасность | . 26.                                                                                                    | sMain]<br>sMain]<br>e service [Top[<br><u>Service</u> ]                                                           | ComBridge]                                                                       | Ж                                | Отм<br>Wi             | ена          |
| Перезапуск и<br>Безопасность | . 26.                                                                                                    | sMain]<br>sMain]<br>e service [Top0<br><u>Service</u> ]                                                           | "                                                                                | ЭК                               | Otm<br>Wi<br>;        | ена          |
| Перезапуск и<br>Безопасность | . 26.                                                                                                    | sMain]<br>sMain]<br>e service [Top[<br><u>Service</u> ]                                                           | "                                                                                | JK                               | Отм<br>Wi<br>;        | ена          |
| Перезапуск и<br>Безопасность | . 26.                                                                                                    | sMei [3fean C<br>sMain]<br>e service [Top(<br><u>Service</u> ]                                                    | "                                                                                | JK ,                             | Отм<br>Wi<br>;        | ена          |
|                              | Windows                                                                                                    | " . 27).                                                                                                    | "                                                                                | ЭК ,                             | Otm<br>Wi<br>;        | ена<br>ndows |

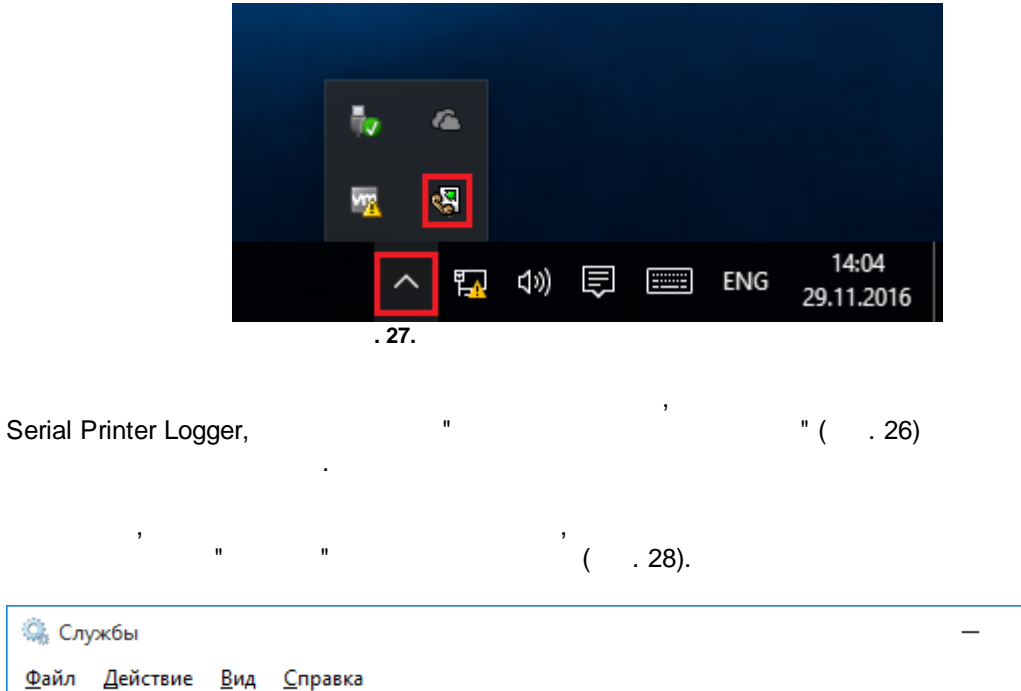

| <u>Ф</u> айл <u>Д</u> ействие <u>В</u> ид <u>С</u> правка |                              |              |             |                |                |  |  |
|-----------------------------------------------------------|------------------------------|--------------|-------------|----------------|----------------|--|--|
| 💠 🔿 📴 📴 🖬 👔 🖬 🕨 🔳 II ID                                   |                              |              |             |                |                |  |  |
| 🔍 Службы (локалы                                          | Имя                          | Описание     | Состояние   | Тип запуска    | Вход от имен ^ |  |  |
|                                                           | 🆏 Advanced Serial Data Logge | Logging of   |             | Автоматиче     | Локальная си   |  |  |
|                                                           | 🖏 BranchCache                | Эта служб    |             | Вручную        | Сетевая служ   |  |  |
|                                                           | 🖏 CDPSvc                     | CDPSvc       |             | Вручную        | Локальная сл   |  |  |
|                                                           | 🖏 CoreMessaging              | Manages c    | Выполняется | Автоматиче     | Локальная сл   |  |  |
|                                                           | 🖏 DataCollectionPublishingSe | The DCP (    |             | Вручную (ак    | Локальная си   |  |  |
|                                                           | 🥋 DHCP-клиент                | Регистрир    | Выполняется | Автоматиче     | Локальная сл   |  |  |
|                                                           | 🆏 dmwappushsvc               | Служба м     | Выполняется | Автоматиче     | Локальная си   |  |  |
|                                                           | 🥋 DNS-клиент                 | Служба D     | Выполняется | Автоматиче     | Сетевая служ   |  |  |
|                                                           | 🆏 embeddedmode               | Embedded     |             | Вручную (ак    | Локальная си 🗸 |  |  |
|                                                           | <                            |              |             |                | >              |  |  |
| < >                                                       | Расширенный Стандартный      | /            |             |                |                |  |  |
|                                                           |                              |              |             |                |                |  |  |
|                                                           | . 28.                        | (            | Windows 200 | 0)             |                |  |  |
|                                                           |                              | 2            | - spi       | mloggersrv.exe | e              |  |  |
| spmogger.exe (                                            | . 29). Serial Pr             | inter Logger |             |                |                |  |  |

.

ial Printer Logger Serial Printer Logger, srvany.exe

.

 $\times$ 

| i№ Диспетчер задач — 🗆 🗙 |                                            |                   |              |            |       |  |  |  |
|--------------------------|--------------------------------------------|-------------------|--------------|------------|-------|--|--|--|
| <u>Ф</u> айл <u>П</u> ар | <u>Ф</u> айл <u>П</u> араметры <u>В</u> ид |                   |              |            |       |  |  |  |
| Процессы                 | Производительность                         | Журнал приложений | Автозагрузка | Пользовате | • • • |  |  |  |
|                          | ^                                          |                   | 8%           | 23%        |       |  |  |  |
| Имя                      |                                            | Состояние         | ЦП           | Память     | 1     |  |  |  |
| Приложе                  | ения (1)                                   |                   |              |            | ^     |  |  |  |
| > 🙀 Дис                  | петчер задач                               |                   | 1,7%         | 8,5 MB     | 0,    |  |  |  |
| Фоновы                   | е процессы (27)                            |                   |              |            |       |  |  |  |
| 🧟 Adv                    | anced Serial Data Logge                    | r - L             | 0%           | 8,7 MB     |       |  |  |  |
| > 🕅 Adv                  | anced Serial Data Logge                    | r - L             | 0%           | 0,7 MB     |       |  |  |  |
| 🔳 Арр                    | lication Frame Host                        |                   | 0%           | 2,0 MB     |       |  |  |  |
| > 📧 COM                  | M Surrogate                                |                   | 0%           | 2,4 MB     |       |  |  |  |
| 🔳 Mic                    | rosoft Compatibility Tele                  | eme               | 0%           | 1,3 MB     |       |  |  |  |
| l Mic                    | rosoft OneDrive (32 bit)                   |                   | 0%           | 2,8 MB     |       |  |  |  |
| Run                      | time Broker                                |                   | 0%           | 5.0 MB     | ~     |  |  |  |
| <b>`</b>                 |                                            |                   |              |            |       |  |  |  |
| <u>М</u> еньц            | Je                                         |                   |              | Снять за   | адачу |  |  |  |

. 29.

;

•

:

;

### sprnloggersrv.exe

;

- /? -
- /| -
- /A -
- /D -
- /R -

## 5.6.4.2 Windows Vista

### Windows Vista

;

.,

Windows.
: Interactive Services Detection
UI0Detect
UI0Detect.exe
: '%windir%\system32\UI0Detect.exe
: 'Swindir%\system32\UI0Detect.exe
Home Basic:
Home Premium:

.

- 3. Business:
- 4. Enterprise:
- 5. Ultimate:

5.6.5

( . 30).

,

.

|                                   |                                                                                                    | -   |      |
|-----------------------------------|----------------------------------------------------------------------------------------------------|-----|------|
| Опции програ                      | зммы                                                                                                    | ?   | ×    |
| Вид окна                          | Перезапуск и Безопасность<br>Автоматический перезапуск<br>Отключен                                                                                                    |     |      |
| 0                                 | ОВ задан. время 1:00:00                                                                                                    |     |      |
| Вид штампа<br>времени             | Безопасность<br>Защитить паролем                                                                                                    |     |      |
| Протокол и<br>обработка<br>ошибок | <ul> <li>Изменение настроек программы</li> <li>Выход из программы</li> <li>Добавление конфигурации</li> <li>Создание резервной копии</li> <li>Восстановление из резервной копии</li> <li>Переключение источников данных</li> </ul> |     |      |
| Перезапуск и<br>Безопасность      |                                                                                                    |     |      |
|                                   | ОК                                                                                                    | Оть | 1ена |
|                                   | . 30.                                                                                                    |     |      |

"

.

,

",

7 7.1

- . ,

?

support@aggsoft.ru.

SoftIce

, . .